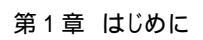

# 第1章 はじめに

## 1.マニュアルの読み方

> 本マニュアルで扱う記号は、以下のとおりです。

| 項目                  | 表記 | 説明                                           |
|---------------------|----|----------------------------------------------|
| ボタン・タブ・<br>チェックボックス |    | 画面上のボタン・タブ・チェックボックスを表します。                    |
| 入力項目                | •  | 画面上の入力項目を表します。<br>番号は画面上に表記している番号と紐づけて表します。。 |
| 参照                  | P  | 「』内は参照先の取引名や機能名を表します。                        |
| 条件                  | [] | []内は条件を表します。                                 |

#### ▶ 本マニュアルで扱う手順は、以下のとおりです。

| 表記内容                                    | 表記例    |
|-----------------------------------------|--------|
| 操作手順を示します。                              | 4      |
| 補足説明を示します。                              |        |
| 操作手順の完了を示します。                           |        |
| 『共通機能』に記載しているボタンを示します。                  | (2223) |
| 操作手順を進めるボタンを示します。                       |        |
| 項目のエリアを示します。                            |        |
| 次の手順を示します。                              |        |
| 操作の完了を示します。                             |        |
| 詳細ボタンをクリックし債権内容を別ウィンドウで<br>表示することを示します。 |        |
| 別ウィンドウに移動することを示します。                     |        |
| ポップアップされる画面を示します。                       |        |
| 業務及び操作のヒントとなる情報を示します。                   |        |

#### ① ご注意事項

1: 『共通機能』に記載しているボタンの中で、「表示ボタン」「選択 / 解除ボタン」「戻るボタン」 「トップへ戻るボタン」「一覧へ戻るボタン」「閉じるボタン」「ページリンクボタン」については、 本文中の青点線表記を省略しています。

| ۶ | 本マニュアルで扱うマ | 本マニュアルで扱うマークは、以下のとおりです。 |                         |  |  |  |  |  |  |  |
|---|------------|-------------------------|-------------------------|--|--|--|--|--|--|--|
|   | 項目         | 表記                      | 表記例                     |  |  |  |  |  |  |  |
|   | ヒントマーク     | <b>X</b>                | 業務及び操作のヒントとなる情報を表示します。  |  |  |  |  |  |  |  |
|   | 注意マーク      | (j)                     | 業務及び操作の注意事項を表示します。      |  |  |  |  |  |  |  |
|   | クリックマーク    |                         | ボタンクリックの動作が必要な場合に表示します。 |  |  |  |  |  |  |  |
|   | 参照マーク      | (J)                     | 他取引・他機能を参照する場合に表示します。   |  |  |  |  |  |  |  |

説明部分の記載例

本マニュアルの記載例の説明を以下に示します。

なお、本マニュアル内では帳票の受渡しによる運用を想定した記載としていますが、メール通知等によ る帳票印刷を行わない運用も可能です。

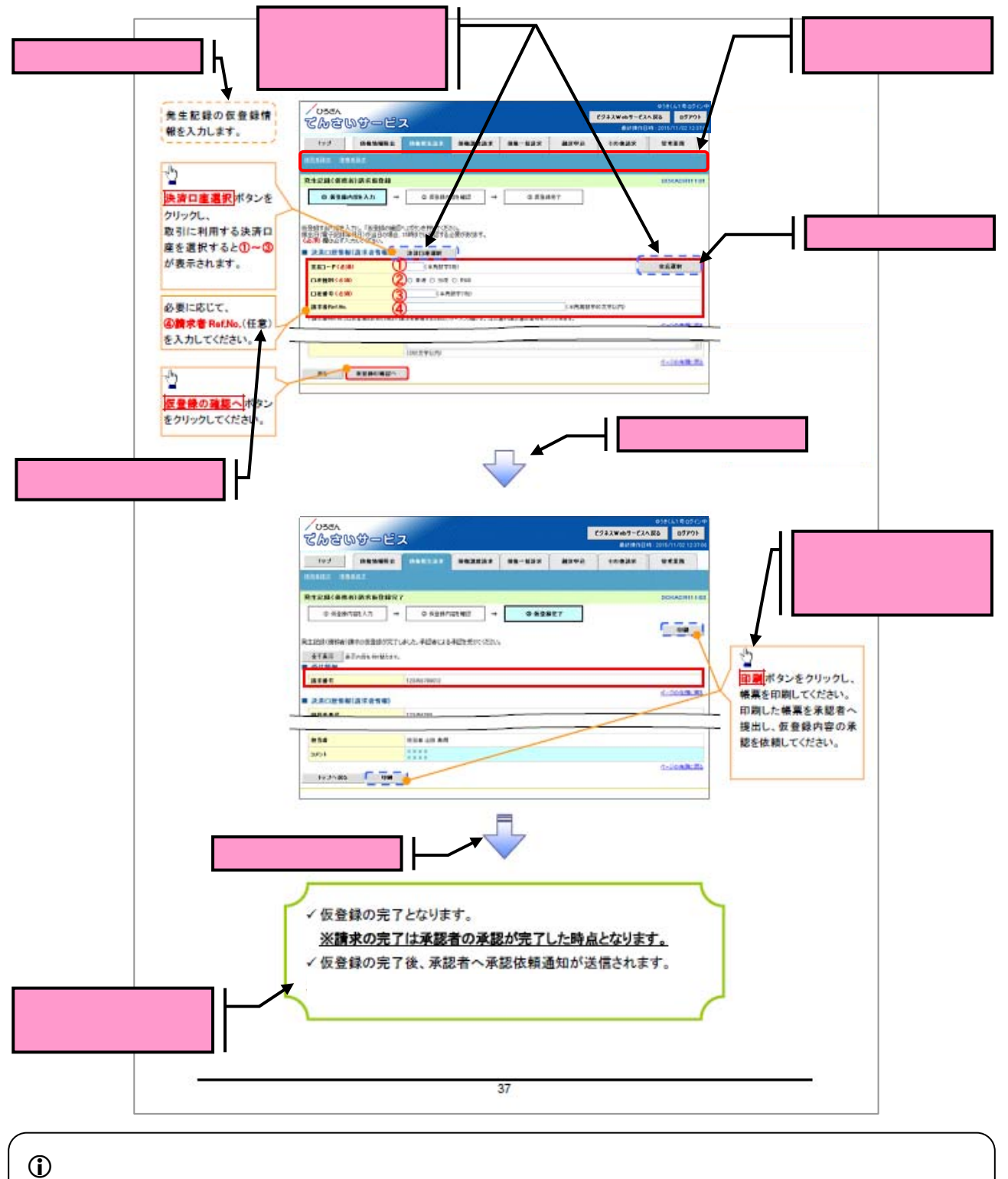

利用申込時のオプションにより、利用可能な取引や表示項目が異なります。

▶ 入力項目が 10 以上ある画面の記載方法

入力項目一覧表は、画面上に入力項目が 10以上ある場合に一覧形式で記載しています。 なお、入力項目が 10 未満の画面については、操作手順を記載している吹き出しへ属性などを記載してい ます。

| 1005         101000         100         100         100           100         -         202         123-07         123-07         123-07           100         -         202         123-07         123-07         123-07           100         -         202         123-07         123-07         123-07         123-07           100         -         202         123-07         123-07         123-07         123-07           100         -         202         123-07         123-07         123-07         123-07           100         -         -         202         123-07         123-07         123-07           100         -         -         -         -         123-07         123-07         123-07           100         -         -         -         -         123-07         123-07         123-07         123-07         123-07         123-07         123-07         123-07         123-07         123-07         123-07         123-07         123-07         123-07         123-07         123-07         123-07         123-07         123-07         123-07         123-07         123-07         123-07         123-07         123-07         123-0                                                                                                    |       |                |                   |                       | 0.00    |                                                                                                    |
|----------------------------------------------------------------------------------------------------|-------|----------------|-------------------|-----------------------|---------|----------------------------------------------------------------------------------------------------|
| 文法コード         単規数率100         必須         人力何一「123)           ロタ通分                                                                                                    |       |                | 11945             | THE READ              | - Hit   | ]0(L-L-G)0                                                                                                    |
| ロタ値31         -         とダ         や注示者シング構成数からられてご識別にます。           ロタ通分         44歳気を10         とダ         人力ダー「124-87」           ロタ通分         44歳気を10         とダ         人力ダー「124-87」           油水谷、レスジスフレ         上支持した31人にではなりませます。         小日           油水谷、レスジスフレ         44歳美気を100         ビ         上支持した31人にではなりませます。           油水谷、レスジスクレスレ、ノスシーのみ人力可能です。         大力ダー「124-87」         上支法           水谷         ビ         イロシームのグ         ビ           水谷         ビ         イロシームのグ         ビ           水谷         ビ         イロシームのグ         ビ           水谷         ビ         イロシームのグ         ビ           水谷         ビ         イロシームのグ         ビ           水分(中国)         ジ         イロシームのグ         ビ           水分(中国)         ジ         イロービンシのでのり         レクシームのグ           水分(中国)         ジ         イロシームのグ         ビ           水気(中国)         ジ         イロシームのジ         ジ         ボ           水気(中国)         ジ         ビ         イロシームのジ         ジ           水気(中国)         ジ         ビ         レカリダーンのジ         シ           水気(中国)         ジ         ビ         ビ         レカリダーンのジ                                                                                                    |       | ΦĿ             | ±18⊐⊀             | 半角数字(5)               | 83      | 人力約1-51231                                                                                                    |
| 回発量子         単価数本10         必須         人力何=「12×37」           油水市 Ruma         半価数本100         出ま株とは取引先と支持水を増える人ののフレーム<br>力用、さな事長みは水本量分の人力可能です。<br>法年 Cついて出、大文本のみ人力可能です。<br>法年 Cついて出、大文本のみ人力可能です。<br>法分 Cついて出、(1)- のみ人力可能です。<br>法分 COいて出、(1)- のみ人力可能です。<br>法分 Ruma           水市価         第日         第日         第日           水市価         第日         たい         日本         日本           水市価         第日         たい         たい         日本           水市価         第日         17円 日上、60 (660 7 660 円 日本で満たが増<br>です。人力約(=12×500)         日本           水市価         ジェ         17円 日上、60 (660 7 660 円 日本で満たが増<br>です。人力約(=12×500)         日本           水杉用         ジェ         17円 日上、60 (660 7 660 円 日本で満たが増<br>です。人力約(=12×500)         日本           水杉用         日本         日本         日本         日本           水杉用         日本         ジェ         日本         日本           水杉用         日本         ジェ         日本         日本           水杉用         日本         ジェ         日本         日本           水杉用         日本         ショ         日本         日本           水杉用         日本         ジェ         ショ         日本         日本           水杉用         日本         ショ         ショ         ショ         ショ           水田         日本                                                                                                    | 2     | 0              | 0243              | -                     | 83      | ラジナボタンに連続的ボタン)にで進発します。                                                                                         |
| 資料者のよれム         半角集気中1400         数         出生まれとは取引先に支持者を考示した力が構成さす。<br>大規模とご知道を考示するから力が構成さす。<br>大規模型           支援         のたいため、気料のであった力が構成さす。<br>大規模型         のたいため、気料のであった力が構成さす。<br>大規模型           支援         のたいため、<br>(キャロンとは、たまかのみん力が構成する)、<br>法分については、(キャロみん力が構成する)、<br>な分については、(キャロみん力が構成する)、<br>なからしたが、<br>なりたいては、(キャロのみん力が構成する)、<br>なりたいては、(キャロのかん力が構成する)、<br>なりたいては、(キャロのかん力が構成する)、<br>なりたいては、(キャロのかん力が構成する)、<br>なりたいては、(キャロのかん力が構成する)、<br>なりたいては、(キャロのかん力が構成する)、<br>なりたいては、(キャロのかん力が構成する)、<br>ないたいてはそれがよりにないてはそれがある)、<br>など見の、<br>たいていていたいでは、<br>キャロのからない、またいのならのなな構成がな構成する。<br>人力が「「たいでの」<br>・・・・・・・・・・・・・・・・・・・・・・・・・・・・・・・・・・・・                                                                                                    | ц     | <u>a</u>       | 미요품장              | 半角数字に)                | 83      | 人力約[=「1254887]                                                                                                 |
| 資料         日本         日本         日                                                                                                    |       |                |                   |                       |         | とお様とと取引先とで始また情報であためのフリーム                                                                                       |
| 法中については、パシーのかん力可能です。                                                                                                    | l e   | e   1          | 第二章 Red Ho        | <b>半角美数字(40)</b>      | 任意      | 刀関、狂怒事者分や資源事者分の人力が可能です。 <br>  第七日の大火、たかたのた人力が可能です。                                                             |
| 大力的         内のしたかく           大切ら         内のしたかく         内のしたかく           大切ら         パカロトレン         大力的         ロン         ロン           大切ら         ロージン         シボ         パカロトレン         シボ         パカロトレン           大切ら         ロージン         シボ         パカロトレン         シボ         パカロトレン           大切ら         ロージン         シボ         パカロトレン         シボ         ロジン         ロジン                                                                                                    |       |                |                   |                       |         | 要手について出、ASA手のASCA「可能です。<br>記分について出、ASA= のみ人力可能です。                                                              |
|                                                                                                    |       |                |                   |                       |         |                                                                                                    |
| ATIGAS         RELINED         SML         Andr-A.SML           (快音を数(m))         半角数本100         ジボ         1/3円は上、60 (± 660 / 7.660 円は下で着きが可能<br>です。人力が(=123407560)           大杉県 o         brywnewrool         ジボ         1/3円は上、60 (± 660 / 7.660 円は下で着きが可能<br>です。人力が(=123407560)           大杉県 o         brywnewrool         ジボ         日本のはないないないないないまです。大大街(=12502075765)           東市 o 1000 / 100 (1000 m)         シボ         シボ         シボ           東市 o 1000 / 100 (1000 m)         シボ         シボ         シボ           東市 o 1000 / 100 (1000 m)         シボ         シボ         シボ           大力(=100107000 m)         シボ         シボ         シボ           メカ約(=10010700 m)         シボ         シボ         シボ           メカ約(=10010700 m)         シボ         シボ         シボ           メカ約(=1001070 m)         シボ         シボ         シボ           メカ約(=1001070 m)         シボ         シボ         シボ           メカ約(=1001070 m)         シボ         シボ         シボ           メカ約(=1001070 m)         シボ         シボ         シボ           メカ                                                                                                    | 24    | 生紀無住           | <b>4</b> 19       |                       |         |                                                                                                    |
| 2005         2005         2005         2005         2005         2005         2005         2005         2005         2005         2005         2005         2005         2005         2005         2005         2005         2005         2005         2005         2005         2005         2005         2005         2005         2005         2005         2005         2005         2005         2005         2005         2005         2005         2005         2005         2005         2005         2005         2005         2005         2005         2005         2005         2005         2005         2005         2005         2005         2005         2005         2005         2005         2005         2005         2005         2005         2005         2005         2005         2005         2005         2005         2005         2005         2005         2005         2005         2005         2005         2005         2005         2005         2005         2005         2005         2005         2005         2005         2005         2005         2005         2005         2005         2005         2005         2005         2005         2005         2005         2005         2005         <                                                                                                    | Ē     |                |                   |                       |         |                                                                                                    |
| 検査金額(m)         単角数本100         シダ         1 万円は上、9 値 6000 万 6000 円は下ご着き,050 可<br>また、人力何一「124307000]           支払用ロ         by:         1 万円は上、9 値 6000 万 6000 円は下ご着き,050 円<br>また、人力何一「124307000]         分類         日本のの参加上の参加         日本のの参加上の参加         日本のの参加         日本のの参加         日本のの参加         日本のの参加         日本のの参加         日本のの参加         日本のの参加         日本のの参加         日本のの参加         日本のの参加         日本のの参加         日本のの参加         日本のの参加         日本のののののののののののののののののののののののののののののののののののの                                                                                                    |       | -              | 100-5             | ULE STED              | 植       | · · · · · · · · · · · · · · · · · · ·                                                                          |
| マボル (1)         マボ (1)         マボ (                                                                          | 6     | o la           | eestina)          | <b>基金和本</b> 上(10)     | e ar    | 万円以上,00億000万000円以下で新見が可能                                                                                       |
| 文秋県ロ         by:minewise)         あののしまたが表示するなきまた。「おおいたちょうたまできた」が必要した。<br>の扱わられたすきたが、大気は<br>ログラインドロションを使いたいたち、「大気は<br>ログラインドロションを使いたいたち、「大気は<br>ログラインドロションをです」           表出 ロビ電子和洗<br>生日の)         by:minewise)         シズ         シズ         ンカボー「ロンスのといろ」           表出 ロビ電子和洗<br>生日の)         by:minewise)         シズ         シズ         シズ         シズ           大日日         カボーボウンにて近代できます。         シズ         シズ         シズ         シズ         シズ           メナガダーー         -         -         -         -         -         -           メカガー「日の」         シズ         メカガー「Bartistic         シズ         メカガーFoorts)         -           文使コーギ         半気気をいう         シズ         メカガーFoorts)         -         -           支きコーギ         単気気をいう         シズ         メカガーFoorts)         -         -           ウスコーギ         単気気をいう         シズ         メカガーFoorts)         -         -           ウスコーギ         単気をたい         シズ         メカガーFoorts)         -         -           ウスコーギ         単気をたい         シズ         人力ガーFoorts)         -         -           ウスコーギ         単気をたい         シズ         人力ガーFoorts)         -         -           ロ 会長分         半気をすなかた、         シス         シス         -                                                                                                    | F     | <u> </u>       |                   |                       | -       | です。人力約[=「125457520]<br>  毎点 目光がためた日本)たみたいのながた=日本月                                                              |
| 文形用の         CYTY/NAVDOJ         ジ湾         Dが続け体温のの得せよ、豊美国ムが支払用のとな<br>世生す、人力向「=[2012050705]           東田の         たYTY/NAVDOJ         ジ湾         シッパー「2012050705]           東田の         たYTY/NAVDOJ         ジ湾         シッパー「2012050705]           東田の         シッパー「2012050705]         シッパー「2012050705]           東田の         シッパー「キャンモご読みできます。           大力何「=201105705]         シッパー「キャンモご読みできます。           大力何「=201105705]         シッパー「たい」           大力何「=201105705]         シッパー「キャンモご読みできます。           大力何一「50150         シッパー「キャンモご読みできます。           大力何一「50150         シッパー「キャンモご読みできます。           大力何一「50150         シッパー「キャンモご読みできます。           支援国コービ         シッパー「ちの」           支援コービ         シッパー「50150           ロ島香号         半角気中にか           ロ島香号         半角気中にか           レジュ         ナカバー「5015053]           大力バー「キャンモンジャンセンド大力会となが大力会もたが大力会もたが大力会もたが大力会もたが大力会もたが大力をないます。           セ         セ                                                                                                    |       | _              |                   |                       |         | - 第四日は三十代派王月日/21日(1)21日(1)21日第三日月の五<br>日から   左進の広悠日主で新史が可能でき、主礼書                                               |
| 日本         日本         日                                                                                                    | 16    | 8   P          | 289 B             | (YYYY <b>/NA/36</b> ) | 890     | 日が通行体営日の場合は、豊富営日が支払期日とな                                                                                        |
| 教出 6 1歳年13余         bYTY (newtoo)         必須         9 50 / 5 ( a Flatzstring / organizety)           女人力(ボークン)         シジェ         シジェ         シジェ         シジェ           メ焼き用ひ)         -         シジェ         シジェ         シジェ         シジェ           メ焼き用ひ)         -         -         シジェ         シジェ         シジェ         シジェ           メ焼き用ひ -         -         -         -         -         -         -           全装設設用コード         半角気中ない         シジェ         人力(ボーFlatzst)         シジェ         -         -           全装設計コード         半角気中ない         シジェ         シジェ         -         -         -           全装設計コード         シジェ         シジェ         シジェ         -         -         -           全装設計コード         シジェ         シジェ         シジェ         -         -         -           全装設         -         -         -         -         -         -         -         -         -         -         -         -         -         -         -         -         -         -         -         -         -         -         -         -         -         -         -         -         -         -         -                                                                                                    | L     |                |                   |                       |         | 0左步,人力0[=F2012/05/06]                                                                                          |
| 加力         シジョー         シジョー <th< td=""><td>  a</td><td>0</td><td>表出 BL電子花狭<br/>をBB)</td><td>(covernment)</td><td>est -</td><td>●日から1を目往生で新進が可能です。<br/>↓ th0f=Fan Lansansi</td></th<> | a     | 0              | 表出 BL電子花狭<br>をBB) | (covernment)          | est -   | ●日から1を目往生で新進が可能です。<br>↓ th0f=Fan Lansansi                                                                      |
| 次先前限点面。         -         必須         「焼き前限点面」が「有」の場合、使発の焼きたさ金制<br>開口、脱臭します。           パ用音量分         -         -         -           金製焼用ニード         半角気中にい         シ須         人力何一下8001           丁皮ユード         半角気中にい         シ須         人力何一下8001           丁皮酸3         -         シ須         人力何一下8001           丁酸酸3         -         シ須         人力何一下8001           口袋401         -         シ須         人力何一下8003           口袋401         -         シ須         人力何一下8003           口袋401         -         シ須         人力何一下8003           取引先登録         全員文中400         女妻         人力何一下8003           取引売業時代         全員文中400         女妻           根         -         -         -                                                                                                    | F     |                |                   |                       |         | - システィー・シングの 2000 1000 000 000 000 000 000 000 000 0                                                           |
| 通知に現金上ます。         通知に現金上ます。           グリ用金振行         -         -         -         -         -         -         -         -         -         -         -         -         -         -         -         -         -         -         -         -         -         -         -         -         -         -         -         -         -         -         -         -         -         -         -         -         -         -         -         -         -         -         -         -         -         -         -         -         -         -         -         -         -         -         -         -         -         -         -         -         -         -         -         -         -         -         -         -         -         -         -         -         -         -         -         -         -         -         -         -         -         -         -         -         -         -         -         -         -         -         -         -         -         -         -         -         -         -         -         -         -         - <td>6</td> <td>ø /</td> <td>美法朝廷有每</td> <td>-</td> <td>est -</td> <td>「施売制限有価」が「有」の景合、後後の施売先を全制</td>                                                                                                    | 6     | ø /            | 美法朝廷有每            | -                     | est -   | 「施売制限有価」が「有」の景合、後後の施売先を全制                                                                                      |
| 川田市市市         ー         ー         ー         ー         ー         ー         ー         ー         ー         ー         ー         ー         ー         ー         ー         ー         ー         ー         ー         ジェ         ハカバー「Gents」         シダ         入カバー「Gents」         シダ         入カバー「Gents」         シダ         入カバー「Gents」         ー         シダ         人カバー「Gents」         ー         シダ         人カバー「Gents」         ー         シダ         人カバー「Gents」         ー         ロ         ロ<                                                                                                    | L     | _              |                   |                       |         | 強調に現実に支え、                                                                                                    |
| 中国地口中で         シスペ         小田田口中で         シスペ         小田田口中で         シスペ         小田田口中         アンパート         アンパート <thアンパート< th="">         ア</thアンパート<>                                                                                               | H     | * 문            |                   | -<br>基金約末(1)          | -<br>63 | -<br>A the Ferre                                                                                               |
| 回発性が         一         込法         ジジェールショー         ジェールショー         ジェール         ジェール         ジェール         ジェール         ジェール         ジェール         ジェール         ジェール         ジェール         ジェール         ジェール         ジェール         ジェール         ジェール         ジェール         ジェール         ジェール         ジェール         ジェール         ジェール         ジェール         ジェール         ジェール        ジェール                                                                          | F     | <del>č [</del> | <b>***</b>        | - 月00-100<br>半量約本(5)  | 64      | 人力的 = Feet                                                                                                    |
| 回義書号         単義数率10         参加         人力何一下除去多数         電子和消費量目           取引売量得去         全員文字印刷         基重         人力何一下除去多数         電子和消費量目           取引売量得去         全員文字印刷         基重         「重換人力」にデェックき入れた得合性参加人力となり<br>ます。           程         1000         200         1000         1000         1000                                                                                                    | Б     | õ l            | 08413             | -                     | 2.8     | ラジナボタンロで満足できます。                                                                                                |
| 取引先登録者         全員文字4000         基本         人力(F=F除大金柱         電子校請使後)           F                                                                                                    | E     | Ô I            | 미호품장              | 半角数字(1)               | 84      | 人力的(=Fearestaj                                                                                                 |
| 取引先登録ち         全員3本4000         任政         「直接人力」こでかったされた得合业を消入力とない<br>ます。           報                                                                                                    |       | _              |                   |                       |         | 人力所=「律式会社」電子和科技發生                                                                                              |
|                                                                                                    | 19    | የዞ             | 和引先整领地            | 全員文字印成                | 任意      | 「皇後人力」こそこっかさんれた場合出き強人力となり。<br>                                                                                 |
|                                                                                                    |       |                |                   |                       |         | . <b>.</b>                                                                                                    |
| and marked by advantation                                                                                                    | da te | <b>144</b> 40  |                   |                       |         |                                                                                                    |
|                                                                                                    |       |                |                   |                       | - 61    | A. 1.44                                                                                                    |
|                                                                                                    |       | -              | 11.045            |                       | 植物      | and a second second second second second second second second second second second second second second second |
| 会社会文本は会社会 いた 茶製合への油料事項事を、人力するためのフィー人                                                                                                    | [     |                |                   | 会学者文本社会学者             |         | → 承認書~の連算事実等を、人力するためのつい―人                                                                                      |
| コジント 合力せて2の文本) 任意 力積さす。                                                                                                    | 10    | 0              | 154               | () 世で2の文本)            | 任意      | り描さた。<br>したの1~5天代たい用いたたた。                                                                                      |

# 2. 共通機能

<ひろぎん>でんさいサービスで、共通的に使用するボタンは以下の通りです。

#### ➡ 共通機能について

| ポタン名               | ポタンイメージ  | 内容                                                                       |  |  |
|--------------------|----------|--------------------------------------------------------------------------|--|--|
| 決済口座選択             | 決済口座選択   | 決済口座一覧画面にてユーザが使用できる口座一覧<br>を表示し、決済口座情報を前画面に表示します。                        |  |  |
| 支店選択               | 支店選択     | 支店選択画面にて支店コードを検索し、支店コードを前<br>画面に表示します。(コード又はカナ/英数字検索が可能)                 |  |  |
| 取引先選択              | 取引先選択    | 取引先選択画面にて登録済みの取引先を検索し、取引<br>先情報を前画面に表示します。                               |  |  |
| 金融機関選択             | 金融機関選択   | 金融機関選択画面にて金融機関と支店を検索し、金融<br>機関コードと支店コードを前画面に表示します。<br>(コード又はカナ/英数字検索が可能) |  |  |
| ユーザ選択              | ユーザ選択    | ユーザ選択画面にてユーザを検索し、ユーザ情報を前<br>画面に表示します。                                    |  |  |
| 檢索冬件               | 検索条件表示   | 検索時の画面にて、検索条件を入力するための項目を<br>表示します。                                       |  |  |
| 快杀赤叶               | 検索条件非表示  | 検索時の画面にて設定した検索条件を非表示にしま<br>す。                                            |  |  |
| ±                  | 全て表示     | 全ての項目、内容を表示する画面に切り替えます。                                                  |  |  |
| 衣示                 | 簡易表示     | 基本的な項目、内容のみを表示する画面に切り替えま<br>す。                                           |  |  |
|                    | 全選択/解除   | 該当ページ内のチェックボックスのチェックを、全て選択、または全て解除します。                                   |  |  |
| 選択/解除              | 全選択      | 該当ページ内のチェックボックスのチェックを、全て選択<br>します。                                       |  |  |
|                    | 全解除      | 該当ページ内のチェックボックスのチェックを、全て解除<br>します。                                       |  |  |
| 印刷                 | 印刷       | 印刷します。                                                                   |  |  |
|                    | 全ページ選択   | 全ページのチェックボックスのチェックを、全て選択しま<br>す。                                         |  |  |
| 王ハーン選択ノ解除          | 全ページ解除   | 全ページのチェックボックスのチェックを、全て解除します。                                             |  |  |
| 計算                 | 計算       | 計算ボタンに対応する項目の表示内容を更新します。                                                 |  |  |
| 閉じる                | 閉じる      | 該当の画面を閉じます。                                                              |  |  |
| ページリンクボタン          | 1 2 3 4  | ー覧画面が複数画面にわたって表示されている場合に<br>ついて、画面を切り替えます。                               |  |  |
| ソフトウェアキーボード<br>を開く | <u> </u> | ソフトウェアキーボード画面を別ウィンドウで表示しま<br>す。                                          |  |  |
| カレンダーボタン           |          | カレンダー画面を別ウィンドウで表示します。                                                    |  |  |
| 承認者選択              | 承認者選択    | 承認者選択画面にて承認者を選択し、承認者情報を前<br>画面に表示します。                                    |  |  |

★ 戻るボタンについて

| ボタン名   | ボタンイメージ | 内容            |  |  |  |
|--------|---------|---------------|--|--|--|
| 戻る     | 戻る      | ひとつ前の画面へ戻ります。 |  |  |  |
| トップへ戻る | トップへ戻る  | トップ画面へ戻ります。   |  |  |  |
| 一覧へ戻る  | 一覧へ戻る   | 一覧画面へ戻ります。    |  |  |  |

◆ソート機能について

| ボタンイメージ                    | 内容                                                                                                    |  |  |
|----------------------------|----------------------------------------------------------------------------------------------------|--|--|
| 並び順:記録番号 💙 降順 💙 <b>再表示</b> | 並び順を指定の項目で昇順/降順に並び替えます。<br>手順は以下の通りです。<br>プルダウンにて示される項目から選択します。<br>プルダウンから昇順/降順を選択します。<br>再表示ボタンをクリックします。 |  |  |

#### カレンダー機能

- ▶ カレンダー機能の操作手順を発生記録(債務者)請求仮登録の画面を例として以下に示します。
- 1. 発生記録(債務者)請求仮登録画面

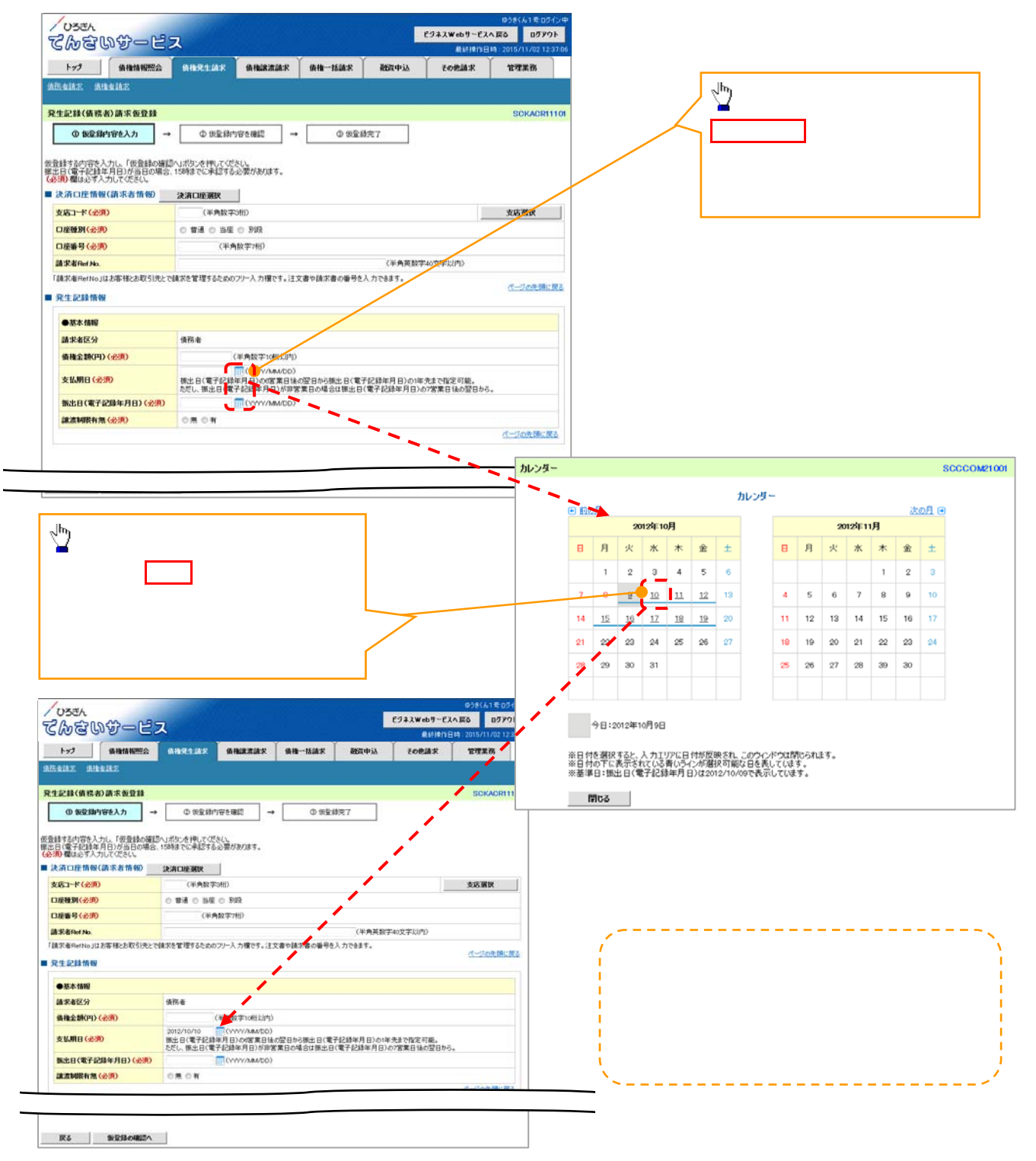

#### 2 - 1 トップ画面

#### ▶ トップ画面について

1.トップ画面

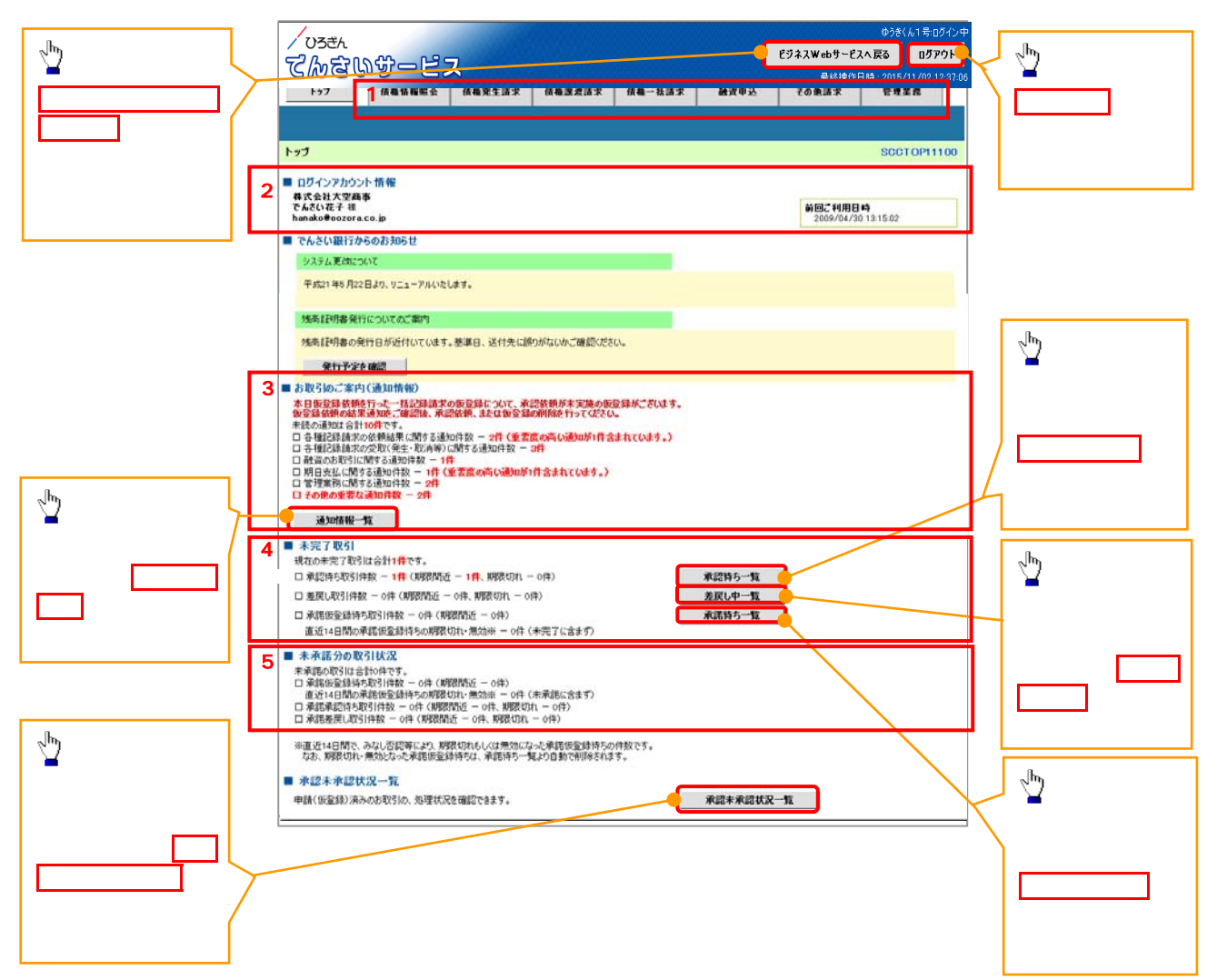

#### ◆ トップ画面の表示内容

| No  | 項目            | 説明                                                                                         |
|-----|---------------|--------------------------------------------------------------------------------------------|
| (1) | メニュー          | 業務メニューが表示されます。                                                                             |
| (2) | ログインアカウント情報   | 利用者情報が表示されます。                                                                              |
| (3) | お取引のご案内(通知情報) | 未読通知の件数が、「通知の種類(概要)」ごとに表示されます。通知は <mark>通知情報一覧</mark> ボタンから照会できます。                         |
| (4) | 未完了取引         | 承諾待ち取引・差戻し取引は <mark>承諾待ち一覧</mark> ・ <mark>差戻し中一覧</mark> のボタンから照会できます。<br>承認者・担当者ともに表示されます。 |
|     |               | 承認待ち取引は、 <mark>承認待ち一覧</mark> のボタンから照会できます。<br><mark>承認待ち一覧</mark> は承認者のみに表示されます。           |
| (5) | 未承諾分の取引状況     | 未承諾取引件数が表示されます。                                                                            |

#### 2-2 決済口座選択

決済口座選択ボタンの操作手順について、債権発生請求の画面を例として以下に示します。

#### 1. 発生記録(債務者)請求仮登録画面

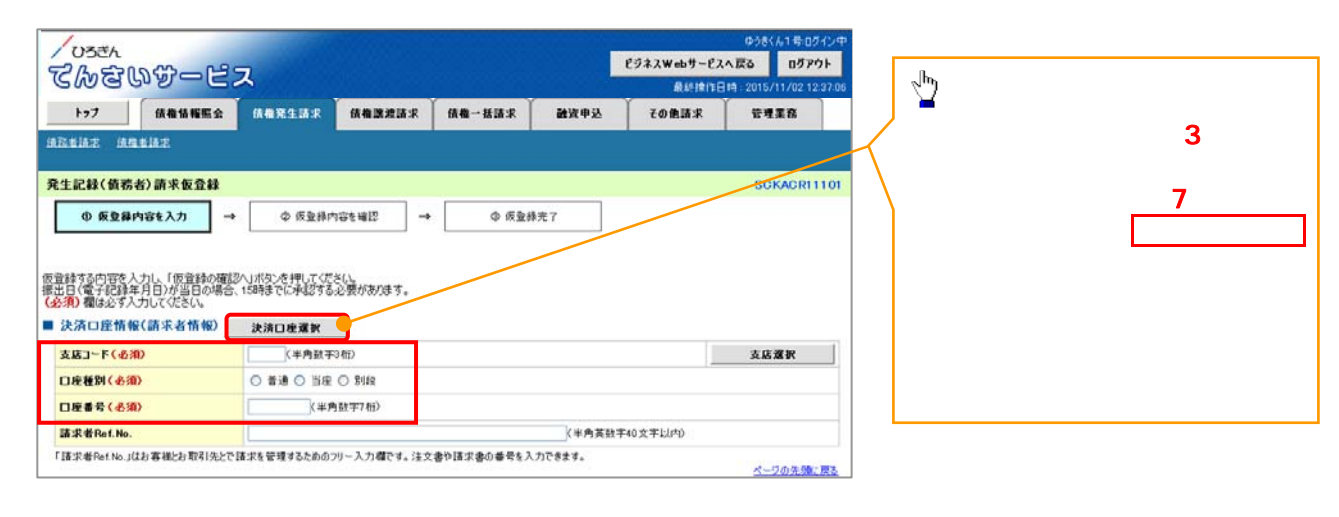

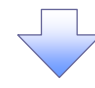

#### 2. 決済口座一覧画面

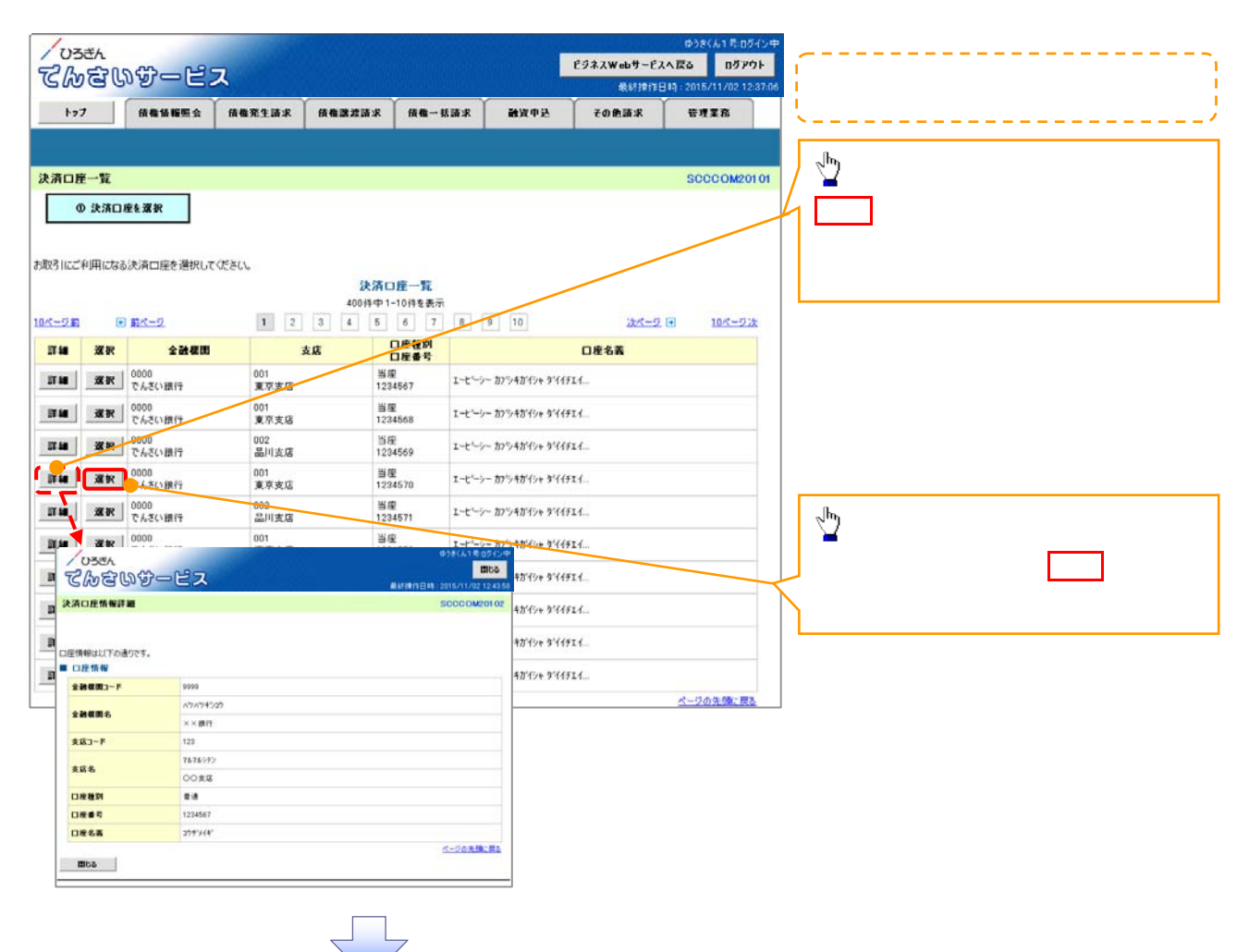

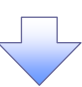

3.発生記録(債務者)請求仮登録画面(最初の画面と同様の画面です。)

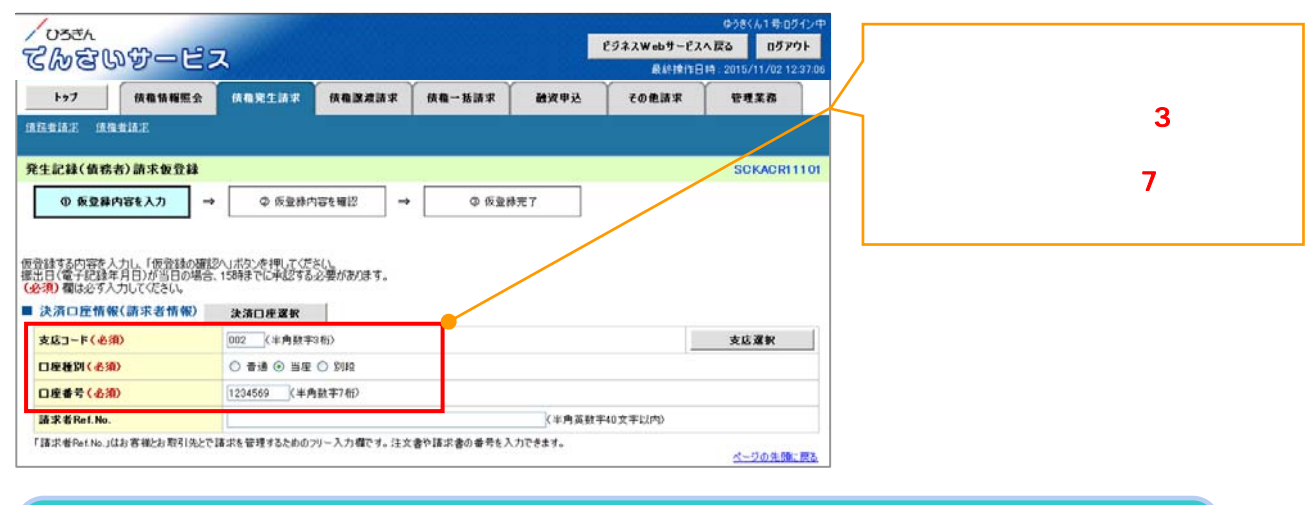

#### 2-3 支店選択

- > 支店選択ボタンの操作手順について、債権発生請求の画面を例として以下に示します。
- 1. 発生記録(債務者)請求仮登録画面

| /053A<br>てんさいサービ                                   | ス                                      |                  | ゆうきくん1号:0<br>ビジネスWebサービスへ戻る 0グ7<br>最終操作日時:2015/11/02 1 | ガイン中<br>Pウト<br>12:37:06 | <sub>շ</sub> [h <sub>]</sub>            |
|----------------------------------------------------|----------------------------------------|------------------|--------------------------------------------------------|-------------------------|-----------------------------------------|
| トップ 鉄機協範堅会<br>法記者法定 法指者指定                          | <b>休榆笼生詰求</b> 依 <b>榆誠波請求</b>           | 信機一括請求 融资申込      | その他請求 管理業務                                             |                         | ▲<br>店コード(半角数字3桁)<br>を選択するために、 支店選択ボタンを |
| 発生記録(債務者)請求仮登録<br>① 仮登録内容を入力 □                     | - Ф 仮登線内容を確認 →                         | ◎ 仮量錄完了          | SCKACRI                                                | 1101                    | クリックしてください。                             |
| 「仮登録の運送<br>振出日く電子記録年月日)が当日の場合<br>(会須)欄は必ず入力してください。 | 9人」ボタンを押してくださし。<br>158時までに承認する必要があります。 |                  |                                                        |                         |                                         |
| ■ 決済口座情報(請求者情報)<br>支店コード(必須)                       | 決済口座運営<br>(半角数干3桁)                     |                  | 支店選択                                                   |                         |                                         |
| 口座種別(必須)                                           | ○ 書通 ○ 当座 ○ Blig                       |                  |                                                        |                         |                                         |
| 口座書写 ( e 知)<br>請求者Ref.No.                          | 八半月数于7相)                               | 《半角英数字           | 40文字以内)                                                |                         |                                         |
| 「諸求者Ref.No.」はお客様とお取引先とで                            | 諸求を管理するためのフリー入力欄です。注文                  | 書や語求書の善号を入力できます。 | ページの先頭                                                 | (房志)                    |                                         |

# 

#### 2.支店選択画面

| / <sup>い5さん</sup><br>でんさいサービス                                                                                                    | <sup>036(ん1号:07/2)#</sup><br><sup>ど9ネスWebサービスへ戻る 05797<br/>最終排作日時:2015/11/02 123766<br/>支店を検索します。</sup> |
|----------------------------------------------------------------------------------------------------|----------------------------------------------------------------------------------------------------|
| ▶ 57 (《编辑编版会 《编架生請求 《编集》書請求 《编一书請求 融资申込                                                                                                    | その他請求 管理業務 (                                                                                            |
| 支店選択<br>の 支店を選択<br>Amthewards 人 11. 「Amthematication Section 2015年11111111111111111111111111111111111                                                                                                    | <b>支店名(カナ/英数字)(全角/半<br/>角15文字以内)</b> を入力してください。1                                                        |
| <ul> <li>総条線、対象の支援を選択してなどし、</li> <li>使素条件手表示</li> <li>使素条件手表示</li> <li>(必須)際はビダ入りして(ださい。</li> <li>金融機関情報</li> <li>ヘトロック</li> </ul>                                                                                                    | 1: 八刀可能又子は、ひらかな(全<br>角)、カタカナ(全角)、カタカナ(半<br>角)、英数字(全角)、英数字記号<br>(半角)です。漢字は入力すること                         |
| そのでいたが、 <td< td=""><td>ができません。</td></td<>                                                                                                    | ができません。                                                                                                 |
| 次応一覧<br>400件中1-10件を表示<br>マンパージョ<br>マンパージョ<br>マンパージ<br>マンパージ<br>マンパージ<br>マンパージ<br>マンパージ<br>マンパージ<br>マンパージ<br>マンパージ<br>マンパージ<br>マンパージ<br>マンパージ<br>マンパージ<br>マンパージ<br>マンパージ<br>マンパージ<br>マンパージ<br>マンパージ<br>マンパージ<br>マンパージ<br>マンパージ<br>マンパージ<br>マンパージ<br>マンパージ<br>マンパージ<br>マンパージ<br>マンパージ<br>マンパージ<br>マンパージ<br>マンパージ<br>マンパージ<br>マンパージ<br>マンパージ<br>マンパー<br>マンパージ<br>マンパージ<br>マンパー<br>マンパージ<br>マンパージ<br>マンパージ<br>マンパージ<br>マンパージ<br>マンパージ<br>マンパージ<br>マンパージ<br>マンパージ<br>マンパージ<br>マンパージ<br>マンパージ<br>マンパージ<br>マンパージ<br>マンパージ<br>マンパージ<br>マンパージ<br>マンパージ<br>マンパージ<br>マンパージ<br>マンパージ<br>マンパージ<br>マンパージ<br>マンパージ<br>マンパージ<br>マンパージ<br>マンパージ<br>マンパー<br>マンパー<br>マン<br>マンパー<br>マン<br>マン<br>マン<br>マン<br>マン<br>マン<br>マン<br>マン<br>マン<br>マン | ■<br>■<br>■<br>■<br>■<br>■<br>■<br>■<br>■<br>■<br>■<br>■<br>■<br>■                                      |
| 運転         001         北市道東店 >>とは新所           運転         000         >>ののの           運転         >>>のの         >>>ののの                                                                                                    |                                                                                                    |
| Ro                                                                                                    | ▲ 小型<br>対象となる支店の<br>選択ボタンをクリック<br>してください。                                                               |
|                                                                                                    |                                                                                                    |

#### 3. 発生記録(債務者)請求仮登録画面(最初の画面と同様の画面です。)

| / <sub>ひろきん</sub><br>てんをいサービ                                   | ス                                       |                           |        | ビジネスWebサービス<br>最終操作日 | ゆうきくん1 昂 ロ<br>へ <b>戻る ロヴア</b><br>4):2015/11/02 1 | クイン中<br>ウト<br>1:37:06 |                                  |
|----------------------------------------------------------------|-----------------------------------------|---------------------------|--------|----------------------|--------------------------------------------------|-----------------------|----------------------------------|
| トップ 鉄権情報照会                                                     | 供稳观生活术 供稳深液清求                           | 供稿一括請求                    | 融资申达   | その他請求                | 管理業務                                             |                       |                                  |
| 通路直接支 通信直接支                                                    |                                         | 1                         |        |                      | 2                                                |                       |                                  |
| 発生記録(債務者)請求仮登録                                                 |                                         |                           |        |                      | SCKACRI                                          | 101                   |                                  |
| ◎ 痕登錄內容を入力 =                                                   | ◎ 仮登録内容を確認 =                            | <ul> <li>① 仮型錄</li> </ul> | 充7     |                      |                                                  | 5                     | 最初の画面に戻り、選択した支店の                 |
| 便登録する内容を入力し、「便登録の確認<br>振出日(電子記録年月日)が当日の場合<br>(必須)欄は必ず入力してください。 | 8へ」ボタンを押してくださし、<br>、1589までに承認する必要があります。 |                           |        |                      |                                                  | 1                     | <b>支店コード(半角数字3桁)</b><br>が表示されます。 |
| ■ 決済口座情報(請求者情報)                                                | 決済口座選択                                  |                           |        |                      |                                                  | _   L                 |                                  |
| 支店コード(必須)                                                      | 001 半角数字3桁)                             |                           |        |                      | 支店還訳                                             |                       |                                  |
| 口座種別(必須)                                                       | ○ 普通 ○ 当座 ○ 別段                          |                           |        |                      |                                                  |                       |                                  |
| 口座番号(必須)                                                       | 《半角数字7桁》                                |                           |        |                      |                                                  |                       |                                  |
| 請求者Ref.No.                                                     |                                         |                           | (半角英数半 | 40文字以内)              |                                                  |                       |                                  |
| 「請求者Ref No.」はお客様とお取引先とで                                        | 請求を管理するためのフリー入力欄です。注                    | 文書や請求書の書号を入;              | わできます。 |                      | ページの先顎に                                          | 蒙古                    |                                  |

### 2-4 取引先選択

▶ 取引先選択ボタンの操作手順を債権発生請求の画面を例として以下に示します。

### 1. 発生記録(債務者)請求仮登録画面

| /ひろきん<br>データのおいかっピー                        | 2. E942We                                                                                    | レサービスへ戻る ログアウト                         |                                       |
|--------------------------------------------|----------------------------------------------------------------------------------------------|----------------------------------------|---------------------------------------|
| 5-27 6######                               |                                                                                              | 14時時行日時 2015/11/02 12:37/06<br>時史 竹伊芝花 |                                       |
| ARAIAE AHAIAE                              |                                                                                              | 10 TEN 10                              | 2 <sup>h</sup>                        |
| 発生記録(債務者)請求仮登録                             |                                                                                              | SCKACR11101                            | 取引先の                                  |
| ① 仮登録内容を入力                                 | ● ② 仮室請内容を確認 → ③ 仮室録完了                                                                       |                                        | / 債権金額(半角数字 10 桁以                     |
| を登録する内容を入力し、「仮登録の確認<br>第11日(雷子記録年月日)が当日の場合 | ②へ」ボタンを押してください。<br>、150時までに承認するシの要があります。                                                     |                                        | / 内)                                  |
| ■ 発生記録情報                                   |                                                                                              |                                        | │ 利用者番号(入力不要)                         |
| ●基本情報                                      |                                                                                              |                                        |                                       |
| 1.0.4E23                                   | 18.29 4/<br>UK17/18                                                                          |                                        |                                       |
| 債権金額(円)(必須)                                | (半角数字10桁以内)                                                                                  |                                        | /   支店コード(半角数字3桁)                     |
|                                            | (0000/AA/20)                                                                                 |                                        |                                       |
| 支払期日(必須)                                   | 振出日(電子記録年月日)の6営業日後の翌日から振出日(電子記録年月日)の1年先まで指定可<br>ただ」、振火日(電子記録年月日)が非営業日の場合は振火日(電子記録年月日)の7営業日降の | 能。<br>線日から                             | 口应妥马(业务数字7亿)                          |
| 振出日(電子記錄年月日)(必須)                           | (YYYY/MM/DD)                                                                                 |                                        | 山座省ち(十用数子/竹)                          |
| 諸渡制限有無(必須)                                 | 08.08                                                                                        |                                        | - 手数科                                 |
|                                            |                                                                                              | ページの先頭に戻る                              | を選択するために取引先選択                         |
|                                            |                                                                                              |                                        | ボタンをクリックしてください                        |
| ●債権者情報(請求先情報)<br>「取引告還お」まかから、事前に存力         | 取引先選択 直接入力 福祉法 後ませたを取引任何結果を入力であます。                                                           | /                                      | パノンセンシンクローベルビッパ                       |
| 利用者審号                                      |                                                                                              |                                        |                                       |
| 全融機関コード(必須)                                | (半角数字4桁)                                                                                     |                                        |                                       |
| 支店コード(必須)                                  | (半角数字3桁)                                                                                     | 金融機構選択                                 | ,                                     |
| 口底類別(必須)                                   |                                                                                              |                                        | <u> </u>                              |
| 口接着是(永衡)                                   | (####?##)                                                                                    |                                        | ▶ 取引先選択ボタンを押下すると事前                    |
| し産业 う (宏沢)                                 | (+Pist+/11)                                                                                  | 全体的专行出内)                               | に登録した取引先が一覧表示され                       |
| 取引先全錄名                                     | 「直接入力」を選択している場合は、「取引先登録名」を入力する必要があります。                                                       |                                        |                                       |
|                                            |                                                                                              | <b></b>                                |                                       |
| ●手級利用担                                     | 0.000                                                                                        |                                        | 選択することで ~ の人力を省略                      |
| 手数料 (必須)                                   | ○当方具位<br>○先方真担(登録漢み金額)                                                                       |                                        | できます。                                 |
|                                            | 〇先方負担(指定金額)                                                                                  |                                        |                                       |
|                                            |                                                                                              | パージの先頭に戻る                              | · · · · · · · · · · · · · · · · · · · |
| 「課週制限有無」が「有」の場合、債権の                        | 課意先が金融機関に限定されます。                                                                             |                                        |                                       |
| <b>■</b> 申請情報                              |                                                                                              |                                        |                                       |
| 担当者                                        | 担当者 山田 寿朗                                                                                    |                                        |                                       |
|                                            |                                                                                              | *                                      |                                       |
| ACKE                                       |                                                                                              |                                        |                                       |
|                                            | (250文字以内)                                                                                    |                                        |                                       |
|                                            |                                                                                              | パージの先頭に戻る                              |                                       |
| 雇え 仮登録の確認へ                                 |                                                                                              |                                        |                                       |

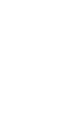

#### 2. 取引先一覧画面

| UBER                                                                                                    |                                                                                                    |                                                                                                    | 000                                                                                                    | የሩሌነቶ፡፡፡ ወታለን ቀ                                      |                                                                                         |
|----------------------------------------------------------------------------------------------------|----------------------------------------------------------------------------------------------------|----------------------------------------------------------------------------------------------------|----------------------------------------------------------------------------------------------------|------------------------------------------------------|-----------------------------------------------------------------------------------------|
| てんさいサービス                                                                                                    | ス                                                                                                    |                                                                                                    | ビジネスWebサービスへ戻る<br>最終操作日時:2011                                                                                                    | 5/11/02 12:37:06                                     | □ 取51 先を使察しよ 9 。                                                                        |
| トップ 債権情報配会                                                                                                    | 【请推発生活家】 債権激素                                                                                                    | 和工作用一種品牌 网络同日                                                                                                    | ↓ ● その色語家 ● 雪                                                                                                    | 理業務                                                  |                                                                                         |
| 取ら1先一覧 の取51先を選択<br>「フーメッセージ<br>他常条件を入力後、「秋学」ボタンを押して<br>対象の取51先を選択してださい。<br>総参条件非表示 「総つ条件を表示」                                                                                                    | (Сёсь,                                                                                                    |                                                                                                    | so                                                                                                    | CC OM20201                                           | 検索時に取引先を絞り込みたい場合<br>は、<br>利用者番号(任意)<br>(半角英数字9文字)<br>法人名/個人事業者名(任意)<br>(全角100文字以内/前方一致) |
| ■使索条件                                                                                                    |                                                                                                    |                                                                                                    |                                                                                                    |                                                      | <b>登録名</b> (任意)                                                                         |
| 利用者番号                                                                                                    | (半角英数1                                                                                                    | 9文字)                                                                                                    |                                                                                                    |                                                      | (全角 60 文字以内 / 前方一致)                                                                     |
| 法人名/個人事業者名                                                                                                    | (全角100文字以内/前方一致);                                                                                                    | 2業形態は除く                                                                                                    |                                                                                                    |                                                      | を入力してください。                                                                              |
| 全錄名                                                                                                    | 《全角60文字归内/前方一致》                                                                                                    |                                                                                                    |                                                                                                    |                                                      | グループ名(任意)                                                                               |
| クループ名                                                                                                    | •                                                                                                    | パージの先頭に戻る                                                                                                    |                                                                                                    |                                                      | をプルダウンより選択してください。                                                                       |
| 検索                                                                                                    |                                                                                                    |                                                                                                    |                                                                                                    |                                                      |                                                                                         |
| 全録債権金額の使用<br>取引先を選択する際、登録されている債権                                                                                                    | 金額をコピーして使用するか選択してく                                                                                                    | 560.                                                                                                    |                                                                                                    |                                                      | <u>h</u>                                                                                |
| 登録債権金額                                                                                                    | <ul> <li>● 使用しない</li> <li>○ 使用する</li> </ul>                                                                                                    |                                                                                                    |                                                                                                    |                                                      | 検察ボタンをクリックすると、検索結                                                                       |
|                                                                                                    | to the life of                                                                                                    | パージの先時に戻る                                                                                                    |                                                                                                    |                                                      | 果を一覧表示します。                                                                              |
| 10パージ系         0 和パージ           詳細         説収         利用名番号           詳細         説収         129456739         パ                                                                                                    | 4001<br>1 2 3 4<br>法人名/個人事業者名<br>(-(-17)万ジャガジャー 学業語<br>ののの                                                                                                    | 並び帰:利用福           1-10件を表示           5         6           7         0           回席情報         登録名           9         でんざい別行<br>中二三四五六七八九                                           | <ul> <li>参号 ・ 引援・</li> <li>決火ージ (中)</li> <li>登録俗権金額(円)</li> <li>1,111,000,000 01, 01</li> </ul>                                                                                                    | <u>教表示</u><br>10パージン:<br>語<br>ループロ<br>19音確認<br>10音確認 | 登録債権金額の使用有無を、<br><b>登録債権金額</b> より選択してくださ<br>い。                                          |
| 123456789 T                                                                                                    | コイーエフカフシキがイシャ<br>ロロオーゴーンション・一切協会会 00                                                                                                    | E 1234560<br>9 でんざい銀行<br>東京支店<br>+                                                                                                    |                                                                                                    |                                                      |                                                                                         |
| If it         If it         It         If it         If it         If it         If it         If it         If it         It         If it         It         It | -(-17)が74行(-)。 222<br>-(-17)が74行(-)。 222<br>-(-17)が行(-)。 222<br>-(-17)が行(-)。 222<br>-(17)が行(-)。 222<br>-(17)が行(-)。 222<br>-(17)が(-)。 222<br>-(17)が(-)<br>-(17)が(-)<br>-(17)が(-)<br>-(17)が(-)<br>-(17)が(-)<br>-(17)が(-)<br>-(17)が(-)<br>-(17)が(-)<br>-(17)が(-)<br>-(17)(-)<br>-(17)(-)<br>- | <ul> <li>○ (ACC + 1807)</li> <li>→ 二三四五六七八九,<br/>東京文高</li> <li>+ (AC + 1806)</li> <li>+ (AC + 1806)</li> <li>+ (AC + 1806)</li> <li>+ (AC + 1806)</li> <li>+ (AC + 1806)</li> </ul> | 1,000,000 qr. 02<br>1,000,000 01, 02                                                                                                    | 2,03<br>2,03<br>初先後に展る                               | 「 <mark>内容確認</mark> ボタンをクリックすると、別<br>ウィンドウで、現在登録されている取引<br>先グループ情報を表示します。               |
| 戻る                                                                                                    |                                                                                                    |                                                                                                    | i                                                                                                    |                                                      | շիդ                                                                                     |
| /055A<br>でんさいサービス<br>83月5番9月2                                                                                                    | n                                                                                                    | 638(4) 8 05 (047)<br>005<br>141 844 - 305(11/0212 404)<br>SCOO 0400202                                                                                                    |                                                                                                    |                                                      | ¥<br>対象となる取引先の <mark>選択</mark> ボタンをクリ<br>ックしてください。                                      |
| (連邦)た取引のの詳細は17下の通りです。                                                                                                    | USER                                                                                                    |                                                                                                    | 658(A1 0 07(                                                                                                    | Diel                                                 |                                                                                         |
| 全て表示。表示内容を切り替えます。                                                                                                    | Cheng                                                                                                    | ービス                                                                                                    | ####184 2015/11/02 12 4                                                                                                    | 0.58                                                 |                                                                                         |
| - L-122 30 WE                                                                                                    | 現在、以下の取引先クループ                                                                                                    | 「魚鉢されてします。                                                                                                    | and a set of the set of the set o |                                                      |                                                                                         |
| 450                                                                                                    | 以下の内容を確認の上、「時<br>■ ジループ情報                                                                                                    | る」ボタンを押してください。                                                                                                    |                                                                                                    |                                                      |                                                                                         |
|                                                                                                    | <u> ガループロ</u><br>01                                                                                                    | ワルーン                                                                                                    | 18                                                                                                    |                                                      | トワで、対家の取り先情報詳細を表示                                                                       |
|                                                                                                    | 02                                                                                                    | 月末支払びループ                                                                                                    |                                                                                                    |                                                      | しまり。                                                                                    |
|                                                                                                    | 00                                                                                                    | 10日支払10日支払10日支払10日支払<br>20日支払                                                                                                    |                                                                                                    |                                                      |                                                                                         |
|                                                                                                    | 06                                                                                                    | 25日支払                                                                                                    |                                                                                                    |                                                      |                                                                                         |
|                                                                                                    | 11                                                                                                    | 2月支払                                                                                                    |                                                                                                    |                                                      |                                                                                         |
|                                                                                                    | MC-3                                                                                                    |                                                                                                    | パージの発酵に開き                                                                                                    |                                                      |                                                                                         |
|                                                                                                    |                                                                                                    |                                                                                                    |                                                                                                    |                                                      |                                                                                         |

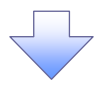

3. 発生記録(債務者)請求仮登録画面(最初の画面と同様の画面です。)

| こんさいサービ                                                      | C 294X-01 15 09 07 07 00 07 07 00 07 07 07 07 07 07 07                                                            |                      |
|--------------------------------------------------------------|----------------------------------------------------------------------------------------------------|----------------------|
| トップ (債権情報開会<br>(5.14.15.15.15.15.15.15.15.15.15.15.15.15.15. |                                                                                                    |                      |
| 生記録(債務者)請求仮登録                                                | SCKACRI1101                                                                                                    |                      |
| ① 恢登録内容を入力                                                   | → ② 仮量録約音を確認 → ③ 仮量録完了                                                                                            | 最初の画面に戻り、選択した取引先     |
| 登録する内容を入力し、「仮登録の確<br>8日(電子記録年月日)が当日の場合                       | #271,ボタンを押してください。<br>会、1980年でに承認する必要があります。                                                                        | 信権金額(半角数字 10 桁以内)    |
| (1) 類け立て入力してください。                                            | <ol> <li>Lowellon P, Restande S, Boldszerick Walder, S &amp;</li> </ol>                                           |                      |
| Hereitskeitsch                                               |                                                                                                    |                      |
| ●基本情報                                                        |                                                                                                    |                      |
| 請求者区分                                                        | (角形音                                                                                                    | / 文店コード(半用数子3桁)      |
| 債權全額(円)(必須)                                                  | 1234567890(半角数平10份以内3)                                                                                            |                      |
| 支払期日(必須)                                                     | 低いいながあります。<br>振出日(電子記録年月目)が可意見は彼の翌日から振出日(電子記録年月日)の1年先まで推定可能。<br>ただし、振出日(電子記録年月日)が引意業日の場合は振出日(電子記録年月日)の7言業日後の翌日から。 | 口座番号(半角数字7桁)         |
| 振出日〈電子記録年月日〉 〈必須〉                                            | • (YYYY/MM/DD>                                                                                                    | □ 取引先登録名(全角60文字以)    |
| 課證制限有無(必須)                                                   | ○景 ○有<br>べ~2005億1度3                                                                                               | 手数料                  |
|                                                              |                                                                                                    | が表示されます。             |
| ●債権者債糧(請求先債糧)<br>「取引先選択」求公がら、事前に存在                           | 取引先選択 直接入力<br>確認を済ませたお取引先情報を入力できます。                                                                               | 1 取引失登録時に取引失登録       |
| 利用者番号                                                        |                                                                                                    |                      |
| 金融標則コード(必須)                                                  | 0000 (半角数平4桁)                                                                                                    | 人力で9 に、 寛銶を行っに 場合は る |
| 支店コード(必須)                                                    | 002 (半角数等3桁)                                                                                                    | れません。                |
| 口座種別(必須)                                                     | ◎ 農場 ○ 用店 ○ 2003                                                                                                  |                      |
| 口座番号(必須)                                                     | (9999999 (半角数字7桁)                                                                                                 |                      |
| 取引先登録名                                                       | (金角60文字以内)<br>「直接入力」を提択している場合は、「取得洗量種名」を入力する必要があります。                                                              |                      |
|                                                              |                                                                                                    |                      |
| ●手数料負担                                                       |                                                                                                    |                      |
| 手数料(必须)                                                      | ○当方丸担<br>○先方真担(金建浜み金額)<br>○先方真担(指定金額)<br>円(半角数字4倍以均)<br>// -○の本稿(単あ)                                              |                      |
| 漆液制原有無」が「有」の場合、債権の                                           | 線展先が金融機関に構定されます。                                                                                                  |                      |
| 担当者                                                          | 把当者 山田 寿朗                                                                                                    |                      |
| 4486                                                         | 2<br>9                                                                                                    |                      |
|                                                              | (1800:平1444) パージの先期に戻る                                                                                            |                      |
|                                                              |                                                                                                    |                      |

### 2-5 金融機関選択

> 金融機関選択ボタンの操作手順について、債権発生請求の画面を例として以下に示します。

1. 発生記録(債務者)請求仮登録画面

| /050A<br>てんをすいサー                                                                                                    | 겉ス                                         |                  | ビジネスWebサービン<br>最終地行 | ゆうきくん1号ログイン中<br>にへ戻る<br>ログアウト<br>日時:2016/11/02 12:37:06 |                                                                                                    |
|----------------------------------------------------------------------------------------------------|--------------------------------------------|------------------|---------------------|---------------------------------------------------------|----------------------------------------------------------------------------------------------------|
| トップ 依頼情報                                                                                                    | 医会 病母完生清末 病母激发清求 (                         | 该确一括請求 融资申込      | その他請求               | TTER.                                                   | 1 Jun 2 Jun 2 Jun |
| ARELEZ ARELEZ                                                                                                    |                                            |                  |                     |                                                         | - 全動機関コード(半角数字4桁)                                                                                                    |
| 発生記録(債務者)請求仮登                                                                                                    | 18                                         |                  |                     | SCKACR11101                                             |                                                                                                    |
| ④ 氨亚基内容を入力                                                                                                    | → © 仮登録内容を編辺 →                             | ◎ 仮室錄完了          |                     |                                                         | $ \mathbf{x}_{\mathbf{x}_{1}} = \mathbf{x}_{1} (\mathbf{x}_{1} \mathbf{x}_{2} \mathbf{x}_{2}) $<br>$ \mathbf{x}_{1} \mathbf{x}_{2} \mathbf{x}_{2} \mathbf{x}_{2} $                                                                                                    |
|                                                                                                    |                                            |                  |                     |                                                         | $\vec{x}_{1}$                                                                                                    |
| ●債権者情報(請求先情報)<br>「取引先選択」ボタンから、事約                                                                                                    | ■ 取引先選択 ■ 直接入力<br>に存在確認を消ませたお取引先情報を入力できます。 |                  |                     |                                                         | チェックを入れると、金融機関選択ボ                                                                                                    |
| 利用者番号(必須)                                                                                                    | (半角英数字9文字)                                 |                  |                     |                                                         | │ タンが使用可能になるので、 金融機関                                                                                                    |
| 全蔵標開コード(必須)                                                                                                    | (半角数字4桁)                                   |                  |                     | 全融煤固泼织                                                  | 選択ボタンをクリックしてください。                                                                                                    |
| 支店コード(必須)                                                                                                    | (半角数字3桁)                                   |                  |                     |                                                         |                                                                                                    |
| 口座種別(必須)                                                                                                    | ○普通 ○当座 ○別段                                |                  |                     |                                                         |                                                                                                    |
| 口座番号(必须)                                                                                                    | (半角数字7桁)                                   |                  |                     |                                                         |                                                                                                    |
| 取引先登録名                                                                                                    | 「直接入力」を選択している場合は、「取引先登録                    | ▶名」を入力する必要があります。 | (全角603              | (字以内)                                                   |                                                                                                    |
|                                                                                                    |                                            |                  |                     |                                                         |                                                                                                    |
| ■ 申請情報                                                                                                    |                                            |                  |                     |                                                         |                                                                                                    |
| 担当者                                                                                                    | 担当者 山田 寿朗                                  |                  |                     |                                                         |                                                                                                    |
| and the second second se |                                            |                  |                     |                                                         |                                                                                                    |
| 4426                                                                                                    |                                            |                  |                     |                                                         |                                                                                                    |
|                                                                                                    | (250文字以内)                                  |                  |                     | d- 100 000 TT                                           |                                                                                                    |
|                                                                                                    | 1PA                                        |                  |                     | ベーンの光明に戻る                                               |                                                                                                    |
| 01.9 01.2 SHU 4                                                                                                    |                                            |                  |                     |                                                         |                                                                                                    |

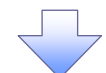

#### 2. 金融機関選択画面

| <u>/ ひろきん</u><br>てんをいサー               | ピス                                     |                    |          | L             | ビジネスWebサービ<br>泉川内内 | ゆうきくん1号 ログ・<br>スへ戻る ログアウ<br>日時 2015/11/02 12:1 | ()中<br>ト<br>17:06 |                                              |
|---------------------------------------|----------------------------------------|--------------------|----------|---------------|--------------------|------------------------------------------------|-------------------|----------------------------------------------|
| トップ 供職情報照                             | 会                                      | 供職課救請求             | 侠唯一扬請求   | 融资申込          | その他請求              | *****                                          |                   | ✓                                            |
| 自己的意思。                                |                                        |                    |          |               |                    | SCCCOM203                                      | 901               |                                              |
| ① 全計程間を選択                             |                                        |                    |          |               |                    |                                                |                   |                                              |
| 索条件を入力し、「使索」ボタンを持<br>索後、対象の金融機関格 選択して | 早してください。<br>ください。                      |                    |          |               |                    |                                                |                   | 金融機関名(カナ/英数字)(全角<br>ノ半角 15 文字以内/前方一致)を/      |
| <b>梭索条件非表示</b> - 枝索条件                 | を表示します。                                |                    |          |               |                    |                                                |                   | 力して〈ださい。                                     |
| と第)欄は必ず入力してください。                      |                                        |                    |          |               |                    |                                                |                   | 1 : 八 川 可 能 乂 子 は、ひらか な (言                   |
| 全融權問名 (カナ/英政平) (                      | 63D                                    | (全角/半角             | 15文手以内》  |               |                    |                                                |                   | 角)、英数字(全角)、英数字記号                             |
| 截常                                    | 金)<br>400钟                             | ₩機関一覧<br>₽1-10件を表示 |          | U 7139. FO    |                    |                                                |                   | (半角)です。 漢字は入力するこ<br>ができません。                  |
| <u>ページ前</u><br>● <u>前代-ジ</u>          | 1 2 3 4                                | 5 6 7 8            | 9 10     | 法水            | 10代一ジ次             |                                                |                   |                                              |
| ☆ 新 全部 (400 - P<br>選択 1234            | 20000000000000000000000000000000000000 | 14                 |          |               |                    |                                                |                   |                                              |
| 3 <b>2 in</b> 1234                    | x0000000000000000000000000000000000000 |                    |          |               | -                  |                                                |                   |                                              |
| <b>38 11</b> 1234                     | 20000000000000000000000000000000000000 |                    |          |               |                    |                                                |                   | <u>快楽</u>  パラノをリリックすると、 快楽 加ラ<br>  を一覧表示します。 |
|                                       |                                        |                    |          |               |                    |                                                |                   |                                              |
| 28 1234                               | 2000000000(銀行                          |                    |          |               |                    |                                                |                   |                                              |
| 選択 1234                               | >>>>>>>>>>>>>>>>>>>>>>>>>>>>>>>>>>>>>> |                    |          |               |                    |                                                | +                 | - <u>_</u>                                   |
| 戻る                                    |                                        |                    |          | ページの          | 先題に戻る              |                                                |                   | 対象となる金融機関の選択ボタンを                             |
|                                       |                                        |                    |          |               |                    |                                                | _                 | リックしてください。                                   |
| トップ 債権情報医                             | G 值载案生活求                               | 伎権課題請求             | 債権一括請求   | 经申发           | その他請求              | ÷#IS                                           |                   | 支店を選択します。                                    |
| 5店選択 の 支店を選択                          | 1                                      |                    |          |               |                    | SCCCOM20                                       | 302               | ·                                            |
|                                       |                                        |                    |          |               |                    |                                                |                   |                                              |
| 索条件を入力し、「被索」ボタンを1<br>素後、対象の支店を選択してくたき | 押してください。<br>らい。                        |                    |          |               |                    |                                                |                   | 前画面で選択した金融機関名を、表演                            |
| 教索条件非表示 技索条件                          | や表示します。                                |                    |          |               |                    |                                                | $\prec$           | ~ しま 9 。<br>】                                |
| 8簿)欄は必ず入力してくたさい。<br>金融機関情報            |                                        |                    |          |               |                    |                                                |                   |                                              |
| 全體機關名                                 | でんさい銀行                                 |                    | ×        | 04.98.85      |                    |                                                |                   | 支店名(カナ/英数字)(全角/=                             |
| 検索条件<br>支店名 (カナノ英教宇)(永須               |                                        | (全角/半)             | 角16文字以内) |               |                    |                                                | Ϊ                 | (角15文字以内/前方一致)を入力                            |
|                                       |                                        |                    | <u> </u> | の先輩に戻る        |                    |                                                |                   | 、C\//CCIN。 □ 1 · 入力可能文字は、7\らがな(+             |
|                                       |                                        | 支店一覧               |          |               |                    |                                                |                   | 角)、カタカナ(全角)、カタカナ(=                           |
| <u>K-20</u> • 0 <u>K-2</u>            | 1 2 3 4                                | 5 6 7 8            | 9 10     | <u>28-2</u> • | 10ページ次             |                                                |                   | 角)、英数字(全角)、英数字記号                             |
| 選択 支店コード<br>選択 101                    | 北海道支庆                                  |                    | 支店名      |               |                    |                                                |                   | (半角)です。漢字は入力すること                             |
| 選択 001                                | 北海道支店 XX出强用                            | 1                  |          | <u> </u>      |                    |                                                |                   | かでさません。                                      |
|                                       |                                        |                    |          |               |                    |                                                |                   | _ fbs                                        |
| 選択 XXX                                | XX支店                                   |                    |          |               |                    |                                                |                   | <u> </u>                                     |
| <b>滋祝</b> >>>>>                       | XX支店                                   |                    |          |               |                    |                                                | $\checkmark$      | 」                                            |
| <b>選択</b> XXX                         | XX支店                                   |                    |          |               | m Mu - Pro         |                                                |                   | を一覧表示します。                                    |
| 戻る                                    |                                        |                    |          | <u>K-90</u>   | 元間に戻る              |                                                | $ \downarrow $    |                                              |
|                                       |                                        |                    |          |               |                    |                                                |                   |                                              |
|                                       |                                        |                    | _        |               |                    |                                                |                   | 対象となる支店の <mark>選択</mark> ボタンをクリッ・            |
|                                       |                                        |                    |          |               |                    |                                                |                   | してくたろい。                                      |

口座番号(必須)

取引先登辞名

#### 4.発生記録(債務者)請求仮登録画面(最初の画面と同様の画面です。)

| <u>/0500</u><br>てんさいサート            | ス                                    |                           |                | L           | ビジネスWebサービス<br>最終境作日 | ゆうきくん1号ロ<br>へ戻る ログア<br>時 2015/11/02 1 | クイン中<br>ウト<br>2:37:06 |                                               |
|------------------------------------|--------------------------------------|---------------------------|----------------|-------------|----------------------|---------------------------------------|-----------------------|-----------------------------------------------|
| トップ (鉄電話報編)<br>(株式) (株式) (株式) (株式) | 依備発生請求                               | 依相說波話求                    | 使借一话請求         | 建筑甲込        | その他請求                | THE R                                 |                       |                                               |
| 発生記録(債務者)請求仮登載<br>の 仮登録内容を入力       | → © 仮登録内                             | išt#22 →                  | ۵ ( <u>6 %</u> | <b>≹完</b> 了 |                      | SCKACRI                               | 1101                  |                                               |
| T                                  |                                      |                           |                |             |                      | 11. 20076086                          | ma                    | - 最初の画面に戻り、選択した金融機関                           |
| 「取引先選択」ボタンから、事制にそ<br>利用者番号(必須)     | 在確認を演ませたお取引分                         | と情報を入力できます。<br>(半角英数字9文字) | 6              |             |                      |                                       |                       | と支店の                                          |
| 全融標則コード(必須)<br>支店コード(必須)           | 0029<br>355<br>(半角数字34<br>) 香道 (当座 ) | 4 (1))<br>(1)<br>(1)(2)   |                |             |                      | 全融信閒遂択                                |                       | 金融機関コード(半角数字4桁)     支店コード(半角数字3桁)     がまデオカまオ |

(全角60文字以内)

ページの先頭に戻る

| ■ 中請情報 |         |           |           |
|--------|---------|-----------|-----------|
| 担当者    |         | 祖当者 山田 寿朗 |           |
|        |         |           | a         |
|        |         |           | -         |
|        |         | (250文字以内) |           |
|        |         |           | ページの先録に戻る |
| 戻る     | 仮登録の確認へ |           |           |

「直接入力」を選択している場合は、「取引先登録名」を入力する必要があります。

(半角数字7桁)

#### 2-6 ユーザ選択

ユーザ選択ボタンの操作手順を、管理業務の画面を例として以下に示します。

#### 1. 取引履歴一覧画面

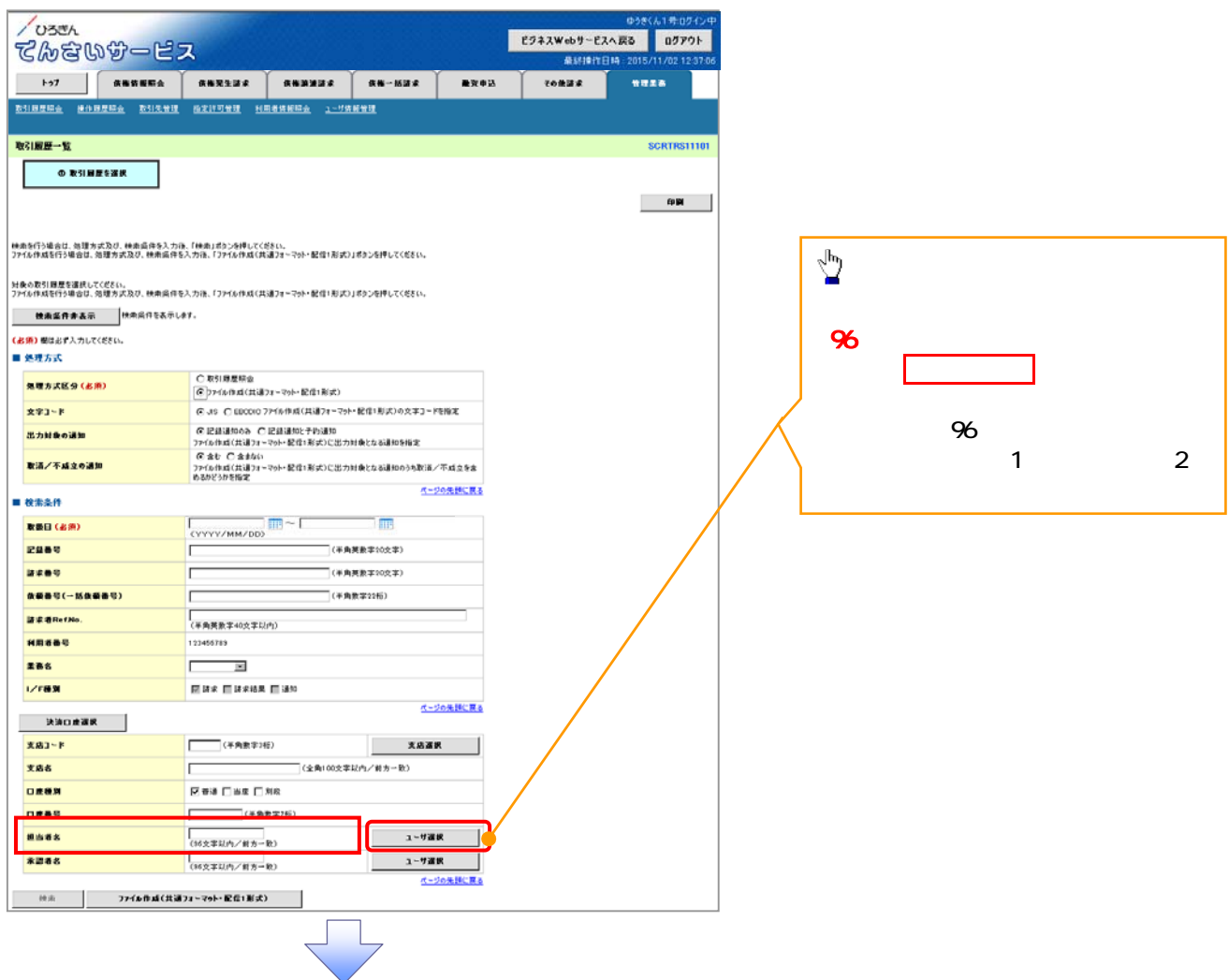

#### 2.ユーザ選択画面

| USEA                                                                                                    | _                                                                                                    |                                                                                                    |                                                                                                    |                                                                              | ビジネスWebサー                                                            | EZA EG                                                                                                    | በሻምሳኑ                                                                                                    |                                                                                                    |
|----------------------------------------------------------------------------------------------------|----------------------------------------------------------------------------------------------------|----------------------------------------------------------------------------------------------------|----------------------------------------------------------------------------------------------------|------------------------------------------------------------------------------|----------------------------------------------------------------------|----------------------------------------------------------------------------------------------------|----------------------------------------------------------------------------------------------------|----------------------------------------------------------------------------------------------------|
| รพรพช-ย                                                                                                    | 2                                                                                                    |                                                                                                    |                                                                                                    |                                                                              |                                                                      | 184 2018                                                                                                    | /11/02 12:37:06                                                                                                    | ユーザ名を検索します。                                                                                                    |
| トップ 後輩話報照会                                                                                                    | 積極発生請求                                                                                                    | 结构建造清求                                                                                                    | 債権一括請求                                                                                                    | 建筑中设                                                                         | その色請求                                                                | 管理                                                                                                    | IR.                                                                                                    | · · · · · · · · · · · · · · · · · · ·                                                                                            |
|                                                                                                    |                                                                                                    |                                                                                                    |                                                                                                    |                                                                              |                                                                      |                                                                                                    |                                                                                                    |                                                                                                    |
| ーザ選択                                                                                                    |                                                                                                    |                                                                                                    |                                                                                                    |                                                                              |                                                                      | SCO                                                                                                    | COM20501                                                                                                    |                                                                                                    |
| ① 利用者情報を検索                                                                                                    |                                                                                                    |                                                                                                    |                                                                                                    |                                                                              |                                                                      |                                                                                                    |                                                                                                    |                                                                                                    |
|                                                                                                    |                                                                                                    |                                                                                                    |                                                                                                    |                                                                              |                                                                      |                                                                                                    |                                                                                                    | 検索時にコーザを绞い込みたい場合                                                                                                    |
| が名を入力し、「検索」ボタンを押してく<br>教後、対象の利用者情報を選択してくな                                                                                                    | ださい。<br>こさい。                                                                                                    |                                                                                                    |                                                                                                    |                                                                              |                                                                      |                                                                                                    |                                                                                                    | 検系時にユーリを絞り込みたい場合                                                                                                    |
| 検索条件非表示 技索条件を表:                                                                                                    | 示します。                                                                                                    |                                                                                                    |                                                                                                    |                                                                              |                                                                      |                                                                                                    |                                                                                                    | <sup>16、</sup><br><b>フーザク</b> (任音)                                                                                               |
| ユーザ <del>後</del> 州来日<br>ユーザ名                                                                                                    |                                                                                                    | (965                                                                                                    | (宇以内/前方一致)                                                                                                    |                                                                              |                                                                      |                                                                                                    |                                                                                                    | ユージロ(に忘)<br>) (96 文字以内/前方一致)を入力して                                                                                                |
|                                                                                                    |                                                                                                    |                                                                                                    | 5-20.                                                                                                    | LUR. Ro                                                                      |                                                                      |                                                                                                    |                                                                                                    | $\langle t \rangle $                                                                                                    |
| <b>秋</b> 浩                                                                                                    | ユーザ                                                                                                    | 選択一覧                                                                                                    |                                                                                                    |                                                                              |                                                                      |                                                                                                    |                                                                                                    | 1:半角は 96 文字以内 全角の入力                                                                                                    |
| -78 -78 -7                                                                                                    | 400件中                                                                                                    | 6 7 8                                                                                                    | 9 10 3                                                                                                    | N-7 B                                                                        | 108-77                                                               |                                                                                                    |                                                                                                    | も可能で全角1文字は半角の2文                                                                                                    |
| xix (                                                                                                    |                                                                                                    | 2-9名                                                                                                    |                                                                                                    |                                                                              |                                                                      |                                                                                                    |                                                                                                    | 字分となります。                                                                                                    |
| 【訳 あいうえ たろう                                                                                                    |                                                                                                    |                                                                                                    |                                                                                                    |                                                                              |                                                                      |                                                                                                    |                                                                                                    |                                                                                                    |
| (訳) かきくけ たろう                                                                                                    |                                                                                                    |                                                                                                    |                                                                                                    |                                                                              |                                                                      |                                                                                                    |                                                                                                    | վեղ                                                                                                    |
| 【訳 さしすせ 太郎                                                                                                    |                                                                                                    |                                                                                                    |                                                                                                    |                                                                              |                                                                      | _                                                                                                    |                                                                                                    | - ¥                                                                                                    |
|                                                                                                    |                                                                                                    |                                                                                                    |                                                                                                    |                                                                              |                                                                      |                                                                                                    | $\sim$                                                                                                    | ┘ <a> 検索 </a> ボタンをクリックすると、検索結果                                                                                                   |
| <b>R</b> 00 00                                                                                                    |                                                                                                    |                                                                                                    |                                                                                                    |                                                                              |                                                                      |                                                                                                    |                                                                                                    | を一覧表示します。                                                                                                    |
| BK 00 00                                                                                                    |                                                                                                    |                                                                                                    |                                                                                                    |                                                                              |                                                                      |                                                                                                    |                                                                                                    |                                                                                                    |
| <b>K</b> 00 00                                                                                                    |                                                                                                    |                                                                                                    |                                                                                                    | <u>A</u> 2                                                                   | の先頭に戻る                                                               |                                                                                                    |                                                                                                    | a                                                                                                    |
| 戻る                                                                                                    |                                                                                                    |                                                                                                    |                                                                                                    |                                                                              |                                                                      |                                                                                                    |                                                                                                    | <u> 1</u>                                                                                                    |
|                                                                                                    |                                                                                                    |                                                                                                    |                                                                                                    |                                                                              |                                                                      |                                                                                                    |                                                                                                    | 対象となるユーザの深沢ボタンをクリ                                                                                                    |
|                                                                                                    |                                                                                                    |                                                                                                    |                                                                                                    |                                                                              |                                                                      |                                                                                                    |                                                                                                    |                                                                                                    |
|                                                                                                    |                                                                                                    |                                                                                                    |                                                                                                    |                                                                              |                                                                      |                                                                                                    |                                                                                                    | •                                                                                                    |
| . 取引履歴一覧<br><sup>7</sup> 055ん<br>3んさいダービ                                                                                                    | ն画面(最<br>ス<br>↓ ▲■■■■                                                                                                    | 初の画<br>で<br>R883334                                                                                                    | ァ<br>面と同様<br>☞ ~ M32 * 単                                                                                                    | の画面                                                                          | ]です。)<br>EジキスWebサーE<br>&Uitin<br>ての第34                               | ゆうきく<br>(入へ戻る<br>(日時 : 2015/<br>安吉)                                                                                                    | ん1号:0万イン中<br>0万 <b>アウト</b><br>11/02 12:37:06                                                                                                    |                                                                                                    |
| . 取引履歴一覧<br><sup>7</sup> 05でん<br>3んさい分一ビ<br>1975年 4057日4 2015年17<br>31825年 1057日4 2015年17<br>31825年11                                                                                                    | 2回面(最<br>ス<br>↓ ▲■¥\$¥¥ ↓<br>■ ₩2¥У9¥¥ ↓                                                                                                    |                                                                                                    | ァ<br>面と同様<br><sup>##-K2#</sup> (***                                                                                                    | の画面                                                                          | 「です。)<br>ビフネスWebサーE<br>単い時7<br>「TO#32                                | 008<br>( <b>スへ戻る</b><br>旧時:2015/<br>省間<br>:                                                                                                    | ん1年のダイン中<br>ログアウト<br>11/02 12 37:06<br>E B<br>CRTRS11101                                                                                                    |                                                                                                    |
| .取引履歴一覧<br>ひろざん<br>こんさいひービ<br>トッフ (RENE EXA<br>11月月日本 (A)日月日本 (2012年17<br>(1日月日本)<br>(1日月日本)<br>(1日月日本)<br>(1日月日本)<br>(1日月日本)<br>(1日日本)<br>(1日日<br>(1日日<br>(1日日<br>(1日日<br>(1日日<br>(1日日<br>(1日日<br>(1日                                                                                                    | 2回面(最<br>ス<br>( \$\$\$232 # )<br>( \$\$\$232 # )                                                                                                    |                                                                                                    | ァ<br>面と同様<br><sup>®®-M3#</sup> ↓                                                                                                    | の画面                                                                          | 「です。)<br>ビクネスWebサービ<br>GLMEN<br>ての出来ま                                | 9359<br>( <b>3人戻る</b><br>(日時: 2015/<br>新聞<br>(日時: 2015/<br>(日時: 2015/)(日時: 2015/<br>(日時: 2015/)(日時: 2015/)(日時: 2015/)(日時: 2015/)(日時: 2015/)(日時: 2015/)(日時: 2015/)(日時: 2015/)(日時: 2015/)(日時: 2015/)(日)(日前: 2015/)(日前: 2015/)(日)(日前: 2015/)(日)(日)(日前: 2015/)(日)(日)(日)(日)(日)(日)(日)(日)(日)(日)(日)(日)(日)                                                                                                    | 619:07429<br>07791<br>11/02 12:37:06<br>сектектион<br>гож                                                                                                    |                                                                                                    |
| . 取引履歴一覧<br>ひろざん<br>こんさいかーに、<br>トッフ R 新聞版金<br>1月月日日 10月月日日 2015年37<br>3月月日日 10月月日日 2015年37<br>3月月日日 10月月日日 2015年37<br>3月月日日 10月月日日 2015年37<br>3月月日日 10月月日 10月1日 10月1日 10月1日<br>3月月1日 10月1日 10月1日 10月1日 10月1日<br>3月月1日 10月1日 10月1日 10月1日 10月1日<br>3月月1日 10月1日 10月1日 10月1日 10月1日<br>3月月1日 10月1日 10月1日 10月1日 10月1日<br>3月月1日 10月1日 10月1日 10月1日 10月1日<br>3月月1日 10月1日 10月1日 10月1日 10月1日<br>3月月1日 10月1日 10月1日 10月1日 10月1日 10月1日<br>3月月1日 10月1日 10月1日 10月1日 10月1日 10月1日 10月1日 10月1日<br>3月月1日 10月1日 10月11日 10月11日 10月11日 10月11日 10月11日 10月11日 10月11日 10月11日 10月11日 10月11日 10月11日 10月11日 10月11日 10月11日 10月11日 10月11日 10月11日 10月11日 10月11日 10月11日 10月11日 10月11日 10月1日 10月1日 10月1日 10月1日 10月1日 10月1日 10月1日 10月1日 10月1日 10月1日 10月1日 10月1日 10月1日 10月1日 10月1日 10月1日 10月1日 10月1日 10月1日 10月1日 10月1日 10月1日 10月1日 10月1日 10月1日 10月1日 10月1日 10月1日 10月1日 10月1日 10月1日 10月1日 10月1日 10月1日 10月1日 10月1日 10月1日 10月1日 10月1日 10月1日 10月1日 10月1日 10月1日 10月1日 10月11日 10月11日 10月11日 10月11日 10月11日 10月11日 10月11日 10月11日 10月11日 10月11日 10月11日 10月1111111111 | を画面(最<br>ス<br>ス<br>(1)<br>(1)<br>(1)<br>(1)<br>(1)<br>(1)<br>(1)<br>(1)<br>(1)<br>(1)                                                                                                    |                                                                                                    |                                                                                                    | の画面<br>■≭*3                                                                  | 「です。)<br>ビフネスWebサービ<br>タメリタイ<br>マの会演を                                | 928<br>(2 <b>4 ह2)</b><br>(8 м 2015/<br>м ал                                                                                                    | A 1 #09424<br>09791<br>11/05125706<br>**<br>**                                                                                                    |                                                                                                    |
| . 取引履歴一覧<br>ひろざん<br>こんさいひーに<br>トッフ R 電影電気<br>1975年 1997年2 た12、19<br>71度年2 1997年2 た12、19<br>71度年1日またの、14年の年3.7<br>19月1日またの、14年の年3.7                                                                                                    |                                                                                                    |                                                                                                    |                                                                                                    | の画面<br>■ <b>*</b> *●3                                                        | ]です。)<br>ビ7ネスWebサービ<br>金融新<br>ての曲道が                                  | 03年(<br><b>3入成3</b><br>日時 2015/<br>●世                                                                                                    | 619:02/2/4<br>07791<br>11/02 12:37:06<br>E &<br>CORTINSTITUT                                                                                                    |                                                                                                    |
| . 取引履歴一覧<br>ひろざん<br>このざん<br>このでん<br>このでん<br>このでん<br>このでん<br>このでん<br>このでん<br>このでん<br>こので                                                                                                    | 2 回面(最<br>ス<br>(株型2237)<br>(株型2337)<br>(株型2337)<br>(株型2337)<br>(株型2337)<br>(株型2337)<br>(株型2337)<br>(株型2337)<br>(株型2337)<br>(株型2337)<br>(株型2337)<br>(株型2337)<br>(また)<br>(また) | い<br>(本語語語を<br>(本語語語を)<br>(本語語語を)<br>(本語語)<br>(本語語語を)<br>(本語語語を)<br>(本語語語を)<br>(本語語)<br>(本語語)<br>(本語)<br>(本語)<br>(本語語)<br>(本語)<br>(本語)<br>(<br>)<br>(本語)<br>(<br>)<br>(<br>)<br>(<br>)<br>(<br>)<br>(<br>)<br>(<br>)<br>(<br>)<br>( |                                                                                                    | の画面                                                                          | 「です。)<br><sup>2732Web9-1</sup><br><sup>金融版</sup><br><sup>20838</sup> | 9320<br>(2 <b>4 88</b> )<br>(34 88)<br>(34 88) | 61507070<br>07771<br>11/02123706<br>EA<br>CORTINSTITUT                                                                                                    |                                                                                                    |
|                                                                                                    | を回面 (最<br>ス<br>( 1823134 )<br>( 18231341 )<br>( 18231341 )<br>( 18231341 )<br>( 18231341 )<br>( 1976464(3)<br>( 1976464(3))<br>( 1976464(3))                                                                                                    |                                                                                                    |                                                                                                    | の画面<br>● <b>**</b> ●                                                         | ]です。)<br>ビフネスWebサービ<br>ALMEN<br>ての地球を                                | 9200<br>( <b>3人詞3</b> )<br>日時:2015/<br>● 第5                                                                                                    | 61507424<br>07791<br>11/02123706                                                                                                    |                                                                                                    |
|                                                                                                    | を画面 (最<br>ス<br>ス<br>(株市東東道)の<br>(株市東京)の時にでの名<br>(株市)のの時間での前<br>る)、7016、1716/1933 (大田)<br>(まて)<br>(本市)188888<br>(本市)188888<br>(本市)188888                                                                                                    |                                                                                                    |                                                                                                    | の画面<br>■###3                                                                 | 「です。)<br>ビフネスWebサービ<br>単いけい<br>ての意識を                                 | ゆうた()<br>【入 戻る<br>日時:2015/<br>単日:<br>1                                                                                                    | 615070<br>07791<br>1102123708<br>28<br>CRTRS11101<br>FPIR                                                                                                    |                                                                                                    |
|                                                                                                    | を画面(最<br>ス<br>(日本東北市)<br>(日本東北市)<br>(日本東北市)<br>(日本市)<br>(日本)<br>(日本市)<br>(日本市))<br>(日本市)<br>(日本市)<br>(日本市)<br>(日本市)<br>(日本市))<br>(日本市))<br>(日本市))<br>(日本市)<br>(日本市))<br>(                                                                                  |                                                                                                    | マ<br>面と同様<br>(AB-1632 C<br>(B)26(F)-T(CELL)、<br>(B)26(F)-T(CELL)、<br>(B)26(F)-T(CELL).<br>(B)26(F)-T(CELL).<br>(B)26(F)-                                                                                                    | の画面<br>●x**3                                                                 | ]です。)<br>ビ7ネスWebサービ<br>金融新<br>ての曲道が                                  | ゆうたり<br>スへ戻る<br>日時:2015<br>単日<br>・1<br>・1<br>・1<br>・1<br>・1<br>・1<br>・1<br>・1<br>・1<br>・1                                                                                                    | A 1 #09124<br>07791<br>11/05155706                                                                                                    |                                                                                                    |
|                                                                                                    | を画面(最)<br>ス<br>(私をななな)<br>(私をななな)<br>(私をななな)<br>(私のないのからの)<br>(本のの)<br>(本のの)<br>(本                                                                                                    |                                                                                                    | マ<br>面と同様<br>(***・)がほま<br>(***)<br>(***)<br>(                     | の画面                                                                          | ]です。)<br>E7#XWebサ-E<br>金MM<br>ての単正を                                  | のから<br>(スへ戻る)<br>(日時:2015/<br>第日<br>第日<br>第一<br>2015/<br>1<br>日時:2015/<br>1<br>日時:2015/<br>1<br>日前:2015/<br>1<br>日前:2015/<br>1<br>日前:2015/<br>1<br>日前:2015/<br>1<br>日前:2015/<br>1<br>日前:2015/<br>1<br>日前:2015/<br>1<br>日前:2015/<br>1<br>日前:2015/<br>1<br>日前:2015/<br>1<br>日前:2015/<br>1<br>日前:2015/<br>1<br>日前:1<br>日前:1<br>日前<br>1<br>日前:1<br>日前<br>1<br>日前                                                                                                    | A 19-02 (24)<br>02791<br>17/02 12 57 06<br>CRT1R511101                                                                                                    |                                                                                                    |
|                                                                                                    | を 回 面 (最)<br>( 本 ( たままままままままままままままままま)<br>たまままままままままままままままま                                                                                                    |                                                                                                    | マ<br>面と同様<br>(株価-16/200<br>(株価-16/200)<br>(株価-16/200)<br>(株価-16/2                                                                                                    | の画面                                                                          | 「です。)<br>E7#スWebサービ<br>単計構作<br>ての単正を                                 | 03年<br>(2 <b>人戻る</b> )<br>日時 2015/<br>● 年<br>(                                                                                                    | 6150704<br>07771<br>11/02123706                                                                                                    |                                                                                                    |
|                                                                                                    | を 画 面 (最)                                                                                                    |                                                                                                    |                                                                                                    | の画面                                                                          | ]です。)<br>ビクネスWebサービ<br>(Allien<br>ての出出ま                              | 9269<br>( <b>3人获3</b><br>日時:2015/<br>● 第5                                                                                                    | 61 % 02 42 /4<br>02 72 12 37 06                                                                                                    |                                                                                                    |
|                                                                                                    | E 画 面 ( 最)     C 取引用度には ( は)     C 取引用度には ( は)     C 取引用度には ( は)     C 取引用度には ( は)     C 取引用度には ( は)     C 取引用度には ( は)     C 取引用度には ( は)     C 取引用度には ( は)     C 取引用度には ( は)     C 取引用度には ( は)     C 取引用度には ( は)     C 取引用度には ( は)     C 取引用度には ( は)     C のののののののののののののののののののののののののののののののの                                                                                                    |                                                                                                    | 面と同様<br>(株) - Milling<br>(*) - Milling<br>(*                                                                                                    | の画面                                                                          | ]です。)<br>ビフネスWebサービ<br>ALMEN<br>ての地球を                                | 9280<br>3人成3<br>日時:2015/<br>東京<br>:                                                                                                    | 61 50 70 40<br>07791<br>11/02 12 37 06<br>CRTRS11101                                                                                                    |                                                                                                    |
|                                                                                                    | E 画 面 ( 最<br>ス<br>ス<br>、<br>、                                                                                                    |                                                                                                    | マ<br>面と同様<br>(****)<br>(****)<br>(**                                                                                             | の画面<br>****は                                                                 | 「です。)<br>ビフネスWebサービ<br>品はTer<br>ての曲道を                                | 928(<br>次入成3<br>旧時:2015/<br>東京<br>:                                                                                                    | 6150704<br>07791<br>11/02123708                                                                                                    | 最初の画面に戻り、選択したユーザの                                                                                                    |
|                                                                                                    | を画面(最)  ス  ス  ス  (本市発生がな)  (本市発生がな)  (本市発生がな)  (本市、  (本市、  (本市、  (本市、  (本市、  (本市、  (本市、  (本市、  (本市、  (本市、  (本市、  (本市、  (本市、  (本市、  (本市、  (本市、  (本市、  (本市、  (本市、  (本市、  (本市、  (本市、  (本市、  (本市、  (本市、  (本市、  (本市、  (本市、 (本市、                                                                                                    |                                                                                                    | マ<br>面と同様<br>(AB-1633 #<br>(AB-1633 #<br>(AB-1633 #<br>(AB-1653 #<br>(AB-165                                                                                                    | の画面<br>ままき込<br>の                                                             | 〕です。)<br>ビフネスWebサービ<br>金以行行<br>での意識を                                 | 9280<br>法人获3<br>日時:2015/<br>単元<br>1                                                                                                    | A 1 (6:0) 4 (2) (4)<br>0 (7 7 7)<br>11 (0: 12 57 0)<br>E (7 (12 57 0)<br>CONTRESS 11 0)<br>FP (8)                                                                                                    | 最初の画面に戻り、選択したユーザの<br>担当者名(任意)                                                                                                    |
|                                                                                                    | E 画 面 ( 最     C 数1 開業時金     C 数1 開業時金     C 数1 開業時金     C 数1 開業時金     C 数1 開業時金     C 数1 開業時金     C 数1 開業時金     C 数1 開業時金     C 数1 開業時金     C 数1 開業時金     C 数1 開業時金     C 数1 開業時金     C 数1 開業時金     C 数1 開業時金     C 数1 開業時金     C 数1 開業時金     C 数1 開業時金     C 数1 開業時金     C 数1 日本 0 00000 774     C 数10 00000 774     C 数10 000000 774     C 数10 000000 774     C 数10 000000 774     C 数10000000 774     C 数100000000000000000000000000000000                                                                                                    |                                                                                                    |                                                                                                    | の画面                                                                          | ]です。)<br>E7#3Web9-E<br>泉いほう<br>【 20単目を                               | 07年0<br>スへ戻る<br>日時:2015<br>第日<br>第二<br>1<br>1<br>1<br>1<br>1<br>1<br>1<br>1<br>1<br>1<br>1<br>1<br>1                                                                                                    | A 19:09 (24)<br>07791<br>11/05 15 5706<br>REALING                                                                                                    | 最初の画面に戻り、選択したユーザの<br>担当者名(任意)<br>(96 文字以内/前方一致)が表示さ                                                                              |
|                                                                                                    | E 画 面 ( 最<br>ス<br>ス<br>ス<br>ルモスション<br>ルエスシンタポレスでださ、<br>スフは、「フナイムやAK(スは)<br>スフは、「フナイムやAK(スは)<br>スフは、「フナイムやAK(スは)<br>モスフは、「フナイムやAK(スは)<br>モスフは、「フナイムやAK(スは)<br>モスフは、「フナイムやAK(スは)<br>マ<br>マ<br>ス<br>ス<br>、<br>、                                                                                                    |                                                                                                    |                                                                                                    | の画面<br>●末申込                                                                  | 「です。)<br><sup>2732Weby-C</sup><br><sup>金融</sup>                      | 07年0<br>【24 展る<br>1日時:2015<br>第日<br>第日<br>第日<br>1日時:2015<br>1日時:2015                                                                                                    | A 19-02 (24)<br>02791<br>17/02 12 57 06<br>CRITINE 11101<br>998                                                                                                    | 最初の画面に戻り、選択したユーザの<br>担当者名(任意)<br>(96 文字以内/前方一致)が表示さま<br>ます。 <sup>1</sup>                                                         |
|                                                                                                    | を画面(最) ス ス                                                                                                    |                                                                                                    | (株価-16/2014年<br>(株価-16/2014年)<br>(株価-16/2014年)<br>(またま)<br>(またま)<br>(また)<br>(また))<br>(また)<br>(また))<br>(また)<br>(また)<br>(また)<br>(また))<br>(また)) | の画面                                                                          | ]です。)<br>ビクネスWebサービ<br>金山(47)<br>ての出出ま                               | 9260<br>3 <b>4 83</b><br>18 19 : 2015/<br>18 19<br>19 19<br>19 19<br>19<br>19<br>19<br>19<br>19<br>19<br>19<br>19<br>19<br>19<br>19<br>19<br>1                                                                                                    | A1 9:07 42/4<br>07771<br>11/02 12:3706                                                                                                    | 最初の画面に戻り、選択したユーザの<br>担当者名(任意)<br>(96 文字以内/前方一致)が表示さ<br>ます。 <sup>1</sup><br>1:半角は 96 文字以内、全角の入力                                   |
|                                                                                                    | E 画 面 ( 最)     C 取引 開業料金     A 「林市山市ンン村小レマ(5)     A 「林市山市ンン村小レマ(5)     A 「おく」」 11日1     A 「大村市山市ンン村小レマ(5)     A 「大村市山市ンン村小レマ(5)     A 「大村市山市)     C 取引 開業料金     C 取引 開業料金     C 取引 開業料金     C 取引 開業料金     C 取引 開業料金     C 取引 開業料金     C 取引 開業料金     C 取引 開業料金     C 取引 開業料金     C 取引 開業料金     C 取引 開業料金     C 取引 開業料金     C 取引 開業料金     C 取引 開業料金     C 取引 開業料金     C 取引 開業料金     C 取引 開業料金     C 取引 開業料金     C 取引 開業料金     C 取引 開業料金     C 取引 同業     C 取引 開業料金     C 取引 同業     C 取引 同業     C 取引 同業     C 取引 同業     C 取引 同業     C 取引 同業     C 取引 同業     C 取引 同業     C 取引 同業     C 取引 同業     C 取引 同業     C 取引 同業     C 取引 同業     C 取引 国本     C 取     C 取引 国本     C 取引 国本     C 和     C 和                                                                                                    |                                                                                                    | 面と同様<br>(第一-1633 年<br>(第一-1633 年<br>(第)-1633 年<br>(第)-1633 年<br>(第)-16                                                                                                    | の画面                                                                          | ]です。)<br>ビフネスWebサービ<br>金いほう<br>ての出まま                                 | 9280<br>3 <b>4 83</b><br>18 14 : 2015<br>18 14 : 2015                                                                                                    | A1 9:07 10:40<br>07771<br>11/02 12:3706<br>CRTRS11101                                                                                                    | 最初の画面に戻り、選択したユーザの<br>担当者名(任意)<br>(96 文字以内/前方一致)が表示さます。<br>1:半角は 96 文字以内、全角の入力<br>可能で全角 1 文字は半角の 2 文話                             |
|                                                                                                    | E 画 面 ( 最)     C 取り 歴史を選ぶ     ( 本美史を選ぶ     ( 本美史を選ぶ     ( 本美史を選ぶ     ( 本美史を選ぶ     ( 本美史を選ぶ     ( 本美史を選ぶ     ( 本美史を選ぶ     ( 本美史を選ぶ     ( 本美史を選ぶ     ( 本美史を選ぶ     ( 本美史を選ぶ     ( 本美史を選ぶ     ( 本美史を選ぶ     ( 本美史を選ぶ     ( 本美史を選ぶ     ( 本美史を選ぶ     ( 本美史を定                                                                                                    |                                                                                                    |                                                                                                    | の画面                                                                          | 〕です。)<br>ビフネスWebサービ<br>金いた7<br>ての出まる                                 | 9280<br>(3 <b>4 83</b><br>18 14 : 2015)<br>18 14 : 2015<br>18 14 : 2015                                                                                                    | 619-02404<br>07791<br>11/02123708<br>CRTHS11101<br>FPR                                                                                                    | 最初の画面に戻り、選択したユーザの<br>担当者名(任意)<br>(96 文字以内/前方一致)が表示さ<br>ます。1<br>1:半角は 96 文字以内、全角の入力<br>可能で全角 1 文字は半角の 2 文:<br>分となります。             |
|                                                                                                    | E 画 面 ( 最<br>ス<br>ス<br>、<br>、                                                                                                    |                                                                                                    | のも-1633 の<br>のも-1633 の<br>のも-1633 の<br>のも、1653 の<br>のうと時してください、<br>のうと時してください、<br>のうと時してください、<br>のうときやしてください、<br>のうときやしてください、<br>のうときやしてください、<br>のうときやしてください、<br>のうときやしてください、<br>のうときやしてください、<br>のうときやしてください、<br>のうときやしてください、<br>のうときやしてください、<br>のうときやしてください、<br>のうときやしてください、<br>のうときやしてください、<br>のうときやしてください、<br>のうときやしてください、<br>のうときやしてください、<br>のうときやしてください、<br>のうときい。<br>のうときい。<br>のうときやしてください、<br>のうときい。<br>のうときい。<br>のうときい。<br>のうときい。<br>のうときい。<br>のうときい。<br>のうときい。<br>のうときい。<br>のうときい。<br>のうときい。<br>のうときい。<br>のうときい。<br>のうときい。<br>のうときい。<br>のうときい。<br>のうときい。<br>のうときい。<br>のうときい。<br>のうときい。<br>のうときい。<br>のうときい。<br>のうときい。<br>のうときい。<br>のうときい。<br>のうときい。<br>のうときい。<br>のうときい。<br>のうときい。<br>ののできい。<br>ののできい。<br>ののできいできい。<br>ののできいできい。<br>ののできいできい。<br>ののできいできい。<br>ののできいできいできい。<br>ののできいできい。<br>ののできいできい。<br>ののできいできいできい。<br>ののできいできいできい。<br>ののできいできいできい。<br>ののできいできいできい。<br>ののできいできいできいできいできい。<br>ののできいできいできいできいできいできいできいできいできいできいできいできいできいで                                                                                                    | の画面                                                                          | 「です。)<br>ビフネスWebサービ<br>品UTET<br>ての用田を                                | 9280<br>(3.4 (23)<br>(3.4 (23)<br>(3.4 (23))<br>(3.4 (23))<br>(3.4 (23                                                                                                    | A 1 (6:0) 4 (2) (4)<br>0 (7 (7) 1<br>1 1 (6: 12 3 7 (6)<br>CRT (RST 11 0)<br>FP (R)                                                                                                    | 最初の画面に戻り、選択したユーザの<br>担当者名(任意)<br>(96 文字以内/前方一致)が表示さます。<br>1:半角は 96 文字以内、全角の入力<br>可能で全角 1 文字は半角の 2 文<br>分となります。                   |
| ・ 取引 履 、 、 、 、 、 、 、 、 、 、 、 、 、 、 、 、 、 、                                                                                                    | C 取り回面(最)     C 取り回加(しての)     C 取り回加(しての)     C 取り回加(し 取)     C 取り回加(しての)     C 取り回加(しての)     C 取り回加(し の)     C 取り回加(D m)     C 即      C 取り回加(D m)     C 即      C 取り     C 即      C 即      C 即      C 即      C 即      C 即      C 即      C 即      C 即                                                                                                    | 3.000000000000000000000000000000000000                                                                                                    |                                                                                                    | の画面<br>ままきは                                                                  | 「です。)<br>ビフネスWebサーE<br>品はTer<br>ての意識を                                | 9280<br>(3 <b>4 863</b><br>(9 14) : 2015<br>(9 14) : 2015<br>(                                                                                                    | A 1 (6:0) ( 2) ( 4)<br>0 ( 7) ( 1)<br>11 ( 0: 12 57 0)<br>E =<br>FORT ( 10: 11 ( 1)<br>FORT ( 10: 11 ( 1)<br>FORT ( 1) ( 1)<br>FORT ( 1)<br>FORT ( 1) ( 1)<br>FORT ( 1)<br>FORT ( 1) | 最初の画面に戻り、選択したユーザの<br>担当者名(任意)<br>(96 文字以内/前方一致)が表示さま<br>ます。 <sup>1</sup><br>1:半角は 96 文字以内、全角の入力<br>可能で全角 1 文字は半角の 2 文<br>分となります。 |
|                                                                                                    | E 画 面 ( 最     C 転1 周期時間     C 転1 周期時間     C 転1 周期     C 転1 周期     C 転1 局     C 転1 周期     C 転1 局     C 転1 局     C 転1 局     C 転1 局     C 転1 局     C 転1 局     C 転1 局     C 転1 局     C 転1 局     C 転1 局     C 転1 局     C 転1 局     C 転1 局     C 転1 局     C 転1 局     C 転1 局     C 転1 局     C 転1 局     C 転1 局     C m     C m     C m     C m     C m     C m     C m     C m     C m     C m     C m     C m     C m     C m     C m     C m     C m     C m     C m     C m     C m     C m     C m     C m     C m     C m     C m     C m     C m     C m     C m     C m     C m     C m     C m     C                                                                                                    |                                                                                                    |                                                                                                    | の画面<br>ままきは<br>約2<br>12<br>12<br>12<br>12<br>12<br>12<br>12<br>12<br>12<br>1 | 〕です。)<br>ビフネスWebサーE<br>単いまで<br>ての意識を                                 | 0200<br>(1 A RG<br>19 H 2015)<br>19 H 2015<br>19 H 2015<br>10 H 2015<br>10 H 2015<br>10                                                                                                    | A 1 9:09 ( 2:4)<br>0 27 7 1<br>11 / 02 12 57 00<br>E A A A A A A A A A A A A A A A A A A A                                                                                                    | 最初の画面に戻り、選択したユーザの<br>担当者名(任意)<br>(96 文字以内/前方一致)が表示さます。<br>1:半角は 96 文字以内、全角の入力<br>可能で全角 1 文字は半角の 2 文:<br>分となります。                  |
| ・ 取引 限 が 、 、 、 、 、 、 、 、 、 、 、 、 、 、 、 、 、 、                                                                                                    | E 画 面 ( 最)     C 取り 面 ( 最)     C 取り 面 ( 見)     C 取り 面 ( 見)     C の ( 見)     C の ( 見)     C の ( 見)     C の ( 見)     C の ( 見)     C の ( 見)     C の ( 見)     C の ( 見)     C の ( 見)     C の ( 見)     C の ( 見)     C の ( 見)     C の ( L)     C の ( L)     C の ( L)     C の ( L)     C の ( L)     C の ( L)     C の ( L)     C の ( L)     C の ( L)     C の ( L)     C の ( L)     C の ( L)     C の ( L)     C の ( L)     C の ( L)     C の ( L)     C の ( L)     C の ( L)     C の ( L)     C の ( L)     C の ( L)     C の ( L)     C の( L)     C の ( L)     C の( L)     C の(                                                                                                    |                                                                                                    |                                                                                                    | の画面<br>******                                                                | 「です。)<br><sup>2732Weby-E</sup><br><sup>金融電</sup>                     | 0200<br>(24 RG)<br>(9 H) 2015<br>(9 H) 2015<br>(9 H) 201                                                                                                    | A 19:02 (2:4)<br>02791<br>11:02 12 5706<br>CRTHN511101<br>098                                                                                                    | 最初の画面に戻り、選択したユーザの<br>担当者名(任意)<br>(96 文字以内/前方一致)が表示さます。<br>1:半角は 96 文字以内、全角の入力<br>可能で全角 1 文字は半角の 2 文<br>分となります。                   |

#### 2-7 印刷機能

印刷ボタンの操作手順について、債権発生請求の画面を例として以下に示します。

1. 発生記録(債務者)請求仮登録完了画面

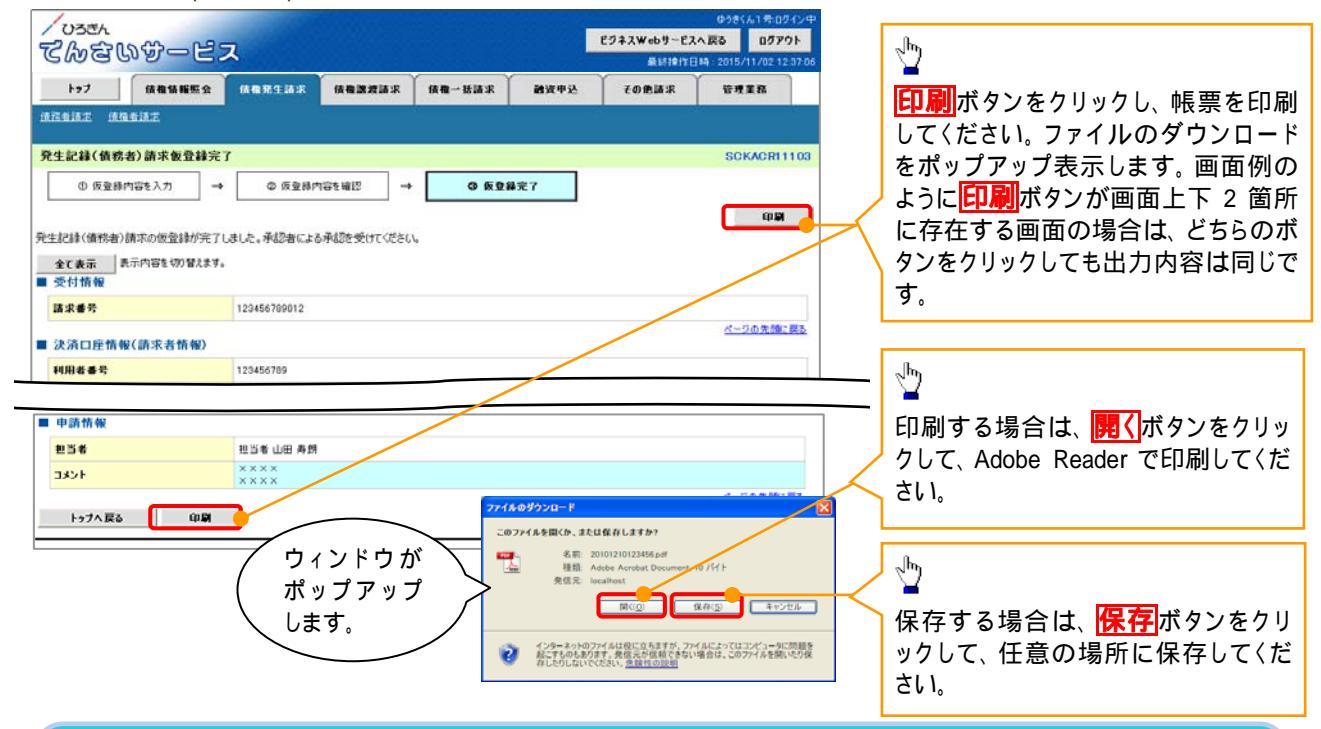

#### 2-8 ソート機能

ソート機能(並べ替え)の操作手順について、債権譲渡請求の画面を例として以下に示します。

1. 譲渡記録請求対象債権検索画面

| 1                                                                                                    |                                                                                                    |                                                                                                    |                                                                                                    |                                                                                                    |                                                                                                    | and the second second sec |             |                                                                    |                                  |
|----------------------------------------------------------------------------------------------------|----------------------------------------------------------------------------------------------------|----------------------------------------------------------------------------------------------------|----------------------------------------------------------------------------------------------------|----------------------------------------------------------------------------------------------------|----------------------------------------------------------------------------------------------------|----------------------------------------------------------------------------------------------------|-------------|--------------------------------------------------------------------|----------------------------------|
| ひろきん                                                                                                    |                                                                                                    |                                                                                                    |                                                                                                    |                                                                                                    | ビジネスWebサードスへ                                                                                                    |                                                                                                    |             | ₩ 7 ℃ IE ★ +ビ                                                      | 空の酒口ズ                            |
| <b>C</b> @ පි                                                                                                    | 以分一世                                                                                                    | ス                                                                                                    |                                                                                                    |                                                                                                    | 最終操作目時                                                                                                    | 2015/11/02 12:37.0                                                                                                    | 06          | 业ひ順を指                                                              | たの項目で:                           |
| 197                                                                                                    | 依有情報服金                                                                                                    | 供教発生請求                                                                                                    | (AB223.F                                                                                                    | 供缴一抵請求 融流中达                                                                                                    | その他請求                                                                                                    | 管理業務                                                                                                    |             | こ並び替える                                                             | £9.                              |
| 相關規範書                                                                                                    |                                                                                                    |                                                                                                    |                                                                                                    |                                                                                                    |                                                                                                    |                                                                                                    |             | 手順は以下                                                              | の通りです。                           |
| <b>1</b> 液記録請求:                                                                                                    | 対象債権検索                                                                                                    |                                                                                                    |                                                                                                    |                                                                                                    |                                                                                                    | SCKASG11101                                                                                                    |             | フルダウ                                                               | ンにて示され                           |
| 0 21 26                                                                                                    | (債権を選択 →                                                                                                    | © 仮登録                                                                                                    | 内容を入力 →                                                                                                    | ◎ 仮登録内容を確認                                                                                                    | → ⑥ 仮登錄页                                                                                                    | 87                                                                                                    | ] / j       | 選択してくだ                                                             | さい。                              |
|                                                                                                    |                                                                                                    |                                                                                                    |                                                                                                    | · · · · · · · · · · · · · · · · · · ·                                                                                                    |                                                                                                    |                                                                                                    | $ \lambda $ | ブルダウ                                                               | <b>ン</b> にて昇順                    |
| 資口座情報(請                                                                                                    | 求者情報)、検索条件の                                                                                                    | 入力後、「検索」な                                                                                                    | 物ンを押してください。                                                                                                    |                                                                                                    |                                                                                                    |                                                                                                    | / 1         | 沢してくださ                                                             | L 1.                             |
| 家の債権を選択                                                                                                    | してください。<br>4天   株式条件を美で                                                                                                    | Level                                                                                                    |                                                                                                    |                                                                                                    |                                                                                                    | /                                                                                                    | ′           |                                                                    |                                  |
| 830) Wit 64 A                                                                                                    | カレビくだざい。                                                                                                    |                                                                                                    |                                                                                                    |                                                                                                    |                                                                                                    |                                                                                                    |             |                                                                    |                                  |
| 決済口座情                                                                                                    | 報(請求者情報)                                                                                                    | 決済口座選択                                                                                                    |                                                                                                    |                                                                                                    |                                                                                                    |                                                                                                    |             |                                                                    |                                  |
| 支店コード(必                                                                                                    | 90)                                                                                                    | 001 (半角炎                                                                                                    | 使 <b>宇</b> 3桁〉                                                                                                    | 支店選択                                                                                                    |                                                                                                    |                                                                                                    |             |                                                                    |                                  |
| 口座種別(必)                                                                                                    | <b>n</b> )                                                                                                    | ○音速 ○当5                                                                                                    | E 🔘 81#R                                                                                                    |                                                                                                    |                                                                                                    |                                                                                                    |             |                                                                    |                                  |
|                                                                                                    |                                                                                                    |                                                                                                    |                                                                                                    |                                                                                                    |                                                                                                    | /                                                                                                    |             |                                                                    |                                  |
| 口座番号《老                                                                                                    | <b>御</b> )                                                                                                    | 1234567                                                                                                    | ¥角数芋7桁><br>醸液記録対4<br>400件中1-1                                                                                                    | <b>家 債権 一覧</b><br>並び端:<br>10件を表示                                                                                                    | 記錄審告 ▼ 24月                                                                                                    |                                                                                                    |             |                                                                    |                                  |
| 口座番号(- <u>4</u> -5<br>()前                                                                                                    | <ul> <li>前ページ</li> </ul>                                                                                                    | 1234567                                                                                                    | #角数字7桁><br>譲渡記録対4<br>400件中1-1<br>2 4 5                                                                                                    | <b>家 債権 一覧</b>                                                                                                    | <b>記録番号 ● 陸勝</b><br>次 <u>六一2</u> ●                                                                                                    | <b>再表示</b><br>10代-ジ法                                                                                                    |             | hy                                                                 |                                  |
| 口连番号《45<br><                                                                                                    | 約)<br>回 前水                                                                                                    | 1234567 (3<br>1 2<br>5                                                                                                    | #曲数平7 ff>                                                                                                    | 案 係確 → 覧<br>当び細:<br>10件を表示<br>6 7 0 0 10<br>(及名<br>100 000                                                                                                    | 記錄書音 ● 韓國<br>法ページ =<br>依権全額(円)                                                                                                    | 西表示<br>10ページ法<br>支払期日                                                                                                    |             | <u> 再表示</u> ポ                                                      | 、<br>タンをクリッ・                     |
| 口班番号《445<br>(                                                                                                    | 新)<br>・ 新 <u>ページ</u><br>・ 記 <u>ページ</u><br>・<br>こ<br>2<br>2<br>2<br>2<br>2<br>2<br>2<br>4<br>5<br>5<br>5<br>6<br>6<br>5<br>5<br>6<br>5<br>5<br>6<br>5<br>5<br>6<br>5<br>5<br>5<br>5<br>5<br>5<br>5<br>5<br>5<br>5<br>5<br>5<br>5                                                                                                    | 1 22<br>1 234567 (3<br>1 22<br>5<br>74<br>72<br>72<br>74<br>72                                                                                                    | (1) (1) (1) (1) (1) (1) (1) (1) (1) (1)                                                                                                    | 案係積一覧<br>当び線:<br>10件も表示<br>6 7 0 9 10<br>(4884<br>は、100%45(%)+<br>A株式会社                                                                                                    | 記録委号 ● 加加<br>法式一爻 ●<br>休養金額(円)<br>123,456,709                                                                                                    | 西表示<br>10ページ法<br>支払期日<br>2010/04/08                                                                                                    |             | 」<br>                                                              | <sup>、</sup> タンをクリッ              |
| 口庄孝尔《《·<br>《ジ約<br>詳編 · 汉尔<br>詳編 · 汉尔<br>詳編 · 汉尔                                                                                                    | 8)           1           1           1           1           1           1           1           1           1           1           1           1           1           1           1           1           1           1           1           1           1           1           1           1           1           1           1           1           1           1           1           1           1           1           1           1           1           1           1           1           1           1           1           1           1           1           1           1           1           1           1           1           1                                                                                                    | 1 224567 (3<br>1 224567 (3<br>5<br>5<br>5<br>5<br>5<br>7<br>7<br>7<br>7<br>7<br>7<br>7<br>7<br>7<br>7<br>7<br>7<br>7                                                                                                    | ※内級字7 桁)           譲渡記録対           400件中1-1           2         4           5           (株名           (セッわつ>オがくゃ           株式会社                                                                                                    | <ul> <li>家鉄権一覧</li> <li>とび第</li> <li>とび第</li> <li>6 7 0 0 10</li> <li>株務名</li> <li>エーかう4前行か+<br/>A株式会社</li> <li>ビーかう4前行か+<br/>B株式会社</li> </ul>                                                                                                    | 記録委号 ● 52.00 g<br>(次式)2 ●<br>(発電全額(円)<br>123,456,789<br>123,456,789                                                                                                    | 西東示<br>1 <u>0ページ</u> 次<br>支払周日<br>2010/04/08<br>2010/04/09                                                                                                    |             | 上<br>                                                              | ダンをクリッ                           |
| □ 庄 俳 ぷ ( 4 5<br>ページ前<br>戸 編   深 秋<br>戸 編   深 秋<br>戸 編   深 秋<br>戸 編   深 秋                                                                                                    | 80           Image: Section 2           Image: Section 2 | 1 234567 (3<br>1 224567 (3<br>5<br>5<br>5<br>5<br>5<br>5<br>5<br>7<br>7<br>7<br>7<br>7<br>7<br>7<br>7<br>7<br>7<br>7<br>7<br>7                                                                                                    | 単発数字2和D           課題記録字2和D           課題記録字2           400月中1-1           2         4           2         4           2         4           (約300月中1-1           (約30月中1-1           (約30月中1-1           (約30月中1-1           (10)           (10)           (10)           (10)           (10)           (10)           (10)           (10)           (10)           (10)           (10)           (10)           (10)           (10)           (10)           (10)           (10)           (10)           (10)           (10)           (10)           (10)           (10)           (10)           (10)           (10)           (10)           (10)           (10)           (10)           (10)           (10)           (10)           (10)           (10)           (10)           (10)                                                                                                    | 家鉄権一覧         出び時:           10件を表示         (日本の)           6) 7) 0) 0) 10)         (日本の)           (日本の)         (日本の)           (日本の)         (日本の)           (日本の)         (日本の)           (日本の)         (日本の)           (日本の)         (日本の)           (日本の)         (日本の)           (日本の)         (日本の)           (日本の)         (日本の)           (日本の)         (日本の)           (日本の)         (日本の)           (日本の)         (日本の)           (日本の)         (日本の)           (日本の)         (日本の)                                                                                                    | とおませ、● 5430 ( 3555-2) ( 5555-2) ( 5555 | 西東市<br>1 <u>0ページ</u> 法<br>支化期日<br>2010/04/08<br>2010/04/09<br>2010/04/10                                                                                                    |             | <u>再表示</u> が<br>。                                                  | ゙゙タンをクリッ <sup>.</sup>            |
| DR#S(4)                                                                                                    | 8)           81           1           1           1           1           1           1           1           1           1           1           1           1           1           1           1           1           1           1           1           1           1           1           1           1           1           1           1           1           1           1           1           1           1           1           1           1           1           1           1           1           1           1           1           1           1           1           1           1           1           1           1           1                                                                                                               | 1 234567 (3<br>1 234567 (3<br>1 22<br>5<br>5<br>5<br>5<br>5<br>7<br>7<br>7<br>7<br>7<br>7<br>7<br>7<br>7<br>7<br>7<br>7<br>7                                                                                                    | 単発数字24D<br>課題記録写24D<br>400件中1-1<br>2 2 4 5<br>第24 5<br>(14)70-2476/9+<br>構成設計<br>(14)70-2476/9+<br>得成設計<br>(14)70-2476/9+<br>得成設計<br>(14)70-2476/9+<br>得成設計                                                                                                    | 家 鉄 権 一覧<br>品が時<br>にの持を表示<br>6 7 0 0 0 10<br>4 位品名<br>エーカワシオギバシャ<br>日料式会社<br>ビーカワシオギバシャ<br>日料式会社<br>シーカワシオギバシャ<br>日料式会社<br>エーカワシオギバシャ<br>日料式会社<br>エーカワシオギバシャ<br>A株式会社                                                                                                    | 記録書号 ● 58歳<br>(次代-2) ●<br>(供像全部(円)<br>123,456,789<br>123,456,789<br>123,456,789<br>123,456,789                                                                                                    | 西東市<br>10ページ法<br>支払期日<br>2010/04/09<br>2010/04/10<br>2010/04/11                                                                                                    |             | 「<br>一<br>一<br>一<br>一<br>一<br>一<br>一<br>一<br>一<br>一<br>一<br>一<br>一 | タンをクリッ                           |
| DR#S(4)                                                                                                    | 60)           100           100           100           100           100           100           100           100           100           100           100           100           100           100           100           100           100           100           100           100           100           100           100           100           100           100           100           100           100           100           100           100           100           100           100           100           100           100           100           100           100           100           100           100           100           100           100           100           100           100                                                                                                    | 1 234567 (7<br>5<br>5<br>5<br>5<br>5<br>5<br>5<br>5<br>7<br>7<br>7<br>7<br>7<br>7<br>7<br>7<br>7<br>7<br>7<br>7<br>7                                                                                                    | 単発数字24D<br>旅況記録対3<br>400月中1-1<br>2 3 4 5<br>後備者<br>(や)わかう材がらゃ<br>得式会社<br>(や)わかう材がらゃ<br>得式会社<br>(や)わかう材がらゃ<br>得式会社<br>(や)わかうがらゃ<br>得式会社<br>(や)わからすがらゃ<br>得式会社<br>(や)わからすがらゃ<br>(特式会社)                                                                                                    | な 値 載 一覧                                                                                                    |                                                                                                    | 西東京<br>19ページ波<br>文化期日<br>2010/04/00<br>2010/04/00<br>2010/04/10<br>2010/04/11<br>2010/04/12                                                                                                    |             | り<br><b>再表示</b> が<br>1。                                            | 、<br>選択した<br>ネ                   |
| DROCK CON                                                                                                    | 8)           80           80           80           120           120           123456           123456           123456           123456           123456           123456           123456           123456           123456           123456           123456           123456           123456           123456           123456           123456           123456           123456           123456           123456           123456           123456           123456           123456           123456           123456           123456           123456           123456           123456           123456           123456           123456           123456           123456           123456           123456           123456           123456           123456           123456           123456                                                                                                    | 1 2<br>2222 7<br>2222 7<br>20001 94<br>2222 7<br>20002 94<br>22<br>20002 94<br>22<br>20004 72<br>20004 72<br>20004 74<br>20006 94<br>20006 7<br>20006 7<br>2006 | 単発数学2和D<br>(課 決記(参加))<br>(課 決記(参加))<br>(単一)<br>(単一)<br>(単)<br>(単)<br>(単)<br>(単)<br>(単)<br>(単)<br>(単)<br>(単 | 家 債権一覧         品び線:           10月を表示         6           6         7         0         0           10         (株務名)         10           1         エカッキがい。         4           1         エカッキがい。         4           1         テカッキがい。         4           1         テカッキがい。         4           1         テカッキがい。         4           1         アカッキがい。         4           1         アカッキがい。         4           1         アカッキがい。         4           1         アウッキがい。         4           1         アウッキがい。         4           1         アウッキがい。         4           1         アウッキがい。         4           1         アウッキがい。         4           1         アウッキがい。         4           1         アウッキがい。         4           1         アウッキがい。         4           1         アウッキがい。         4           1         アウッキがい。         4           1         アウッキがい。         4           1         アウッキがい。         4           1         アウッキがい。         4 <t< td=""><td></td><td><b>再東示</b><br/><u>10ページ次</u><br/><u>支化期日</u><br/>2010/04/00<br/>2010/04/10<br/>2010/04/10<br/>2010/04/11<br/>2010/04/12<br/>2010/04/13</td><td></td><td>「<br/>再表示」<br/>1。<br/>一覧表示を<br/>に、変更する</td><td>。<br/>タンをクリッ<br/>、選択した务<br/>Sことができま</td></t<> |                                                                                                    | <b>再東示</b><br><u>10ページ次</u><br><u>支化期日</u><br>2010/04/00<br>2010/04/10<br>2010/04/10<br>2010/04/11<br>2010/04/12<br>2010/04/13                                                                                                    |             | 「<br>再表示」<br>1。<br>一覧表示を<br>に、変更する                                 | 。<br>タンをクリッ<br>、選択した务<br>Sことができま |
| CRACTOR<br>ACCORNECTION<br>CRACTOR<br>CRACTOR<br>C                                                                                                    | B)           B)                                                                                                    | 1 234567 C1<br>1 234567 C1<br>1 2<br>5<br>5<br>5<br>5<br>5<br>5<br>5<br>5<br>5<br>5<br>5<br>5<br>5                                                                                                    | 単発数字24D<br>譲渡記録対3<br>400件中1-1<br>2 2 4 5 6<br>(株置名)<br>(や)おりつ材がか。<br>満式会社<br>(や)おりつ材がか。<br>満式会社<br>(や)わりつ材がか。<br>満式会社<br>(や)わりつ材がか。<br>満式会社<br>(や)わりつ材がか。<br>満式会社<br>(や)わりつ材がか。<br>満式会社<br>(や)わりつ材がか。<br>満式会社<br>(や)わりつ材がか。<br>満式会社<br>(や)わりつ材がか。<br>満式会社<br>(や)わりつ材がか。<br>満式会社<br>(や)わりつ材がか。<br>満式会社<br>(や)わりつ材がか。<br>満式会社<br>(や)わりつ材がか。<br>満式会社<br>(や)わりつ材がか。<br>(満式会社)                                                                                                    | 象 債権 一覧         島び端:           104を表示         6           6         7         0         9         10            (株長名)         10         10         10            (上の)今前(小)         (株長名)         10         10         10            (上の)小前(小)         (株長名)         10         10         10         10         10         10         10         10         10         10         10         10         10         10         10         10         10         10         10         10         10         10         10         10         10         10         10         10         10         10         10         10         10         10         10         10         10         10         10         10         10         10         10         10         10         10         10         10         10         10         10         10         10         10         10         10         10         10         10         10         10         10         10         10         10         10         10         10         10         10         10         10         10<                                                                                                    |                                                                                                    | 再表示<br>10ページ液<br>支化用日<br>2010/04/00<br>2010/04/00<br>2010/04/10<br>2010/04/11<br>2010/04/12<br>2010/04/13<br>2010/04/14                                                                                                    |             | 「 <mark>再表示</mark> が<br>」<br>し<br>一覧表示を<br>に、変更する                  | 、<br>選択した<br>うことができま             |
| CRACTOR<br>CALLER<br>CALLER<br>C | B)           B)                                                                                                    | 1 234567 (7<br>1 234567 (7<br>22222 7<br>20001 7<br>20002 7<br>20002 7<br>20002 7<br>20002 7<br>20002 7<br>20002 7<br>20006 7<br>20006 7<br>20007 7<br>20006 7<br>20007 7<br>2000     | 単発数字2和D 課題に参加するののでは、 課題に参加するのでは、 課題に参加するのでは、 第二日ののでは、 第二日ののでは、 第三日ののでは、 第三日のののでは、 第三日のののでは、 第三日のののでは、 第三日のののでは、 第三日ののでは、 第三日のののでは、 第三日のののでは、 第三日のののでは、                                                                                                    | 家 債権 一覧         広び第:           1046表示         6           5         7         0         9         10           (株務名)           2         -20054870+         ARE(会社)           2         -20054870+         24505470+           2         -20054870+         ARE(会社)           2         -20054870+         ARE(会社)           2         -20054870+         ARE(会社)           2         -20054870+         ARE(会社)           2         -20054870+         ARE(会社)                                                                                                    |                                                                                                    | Take           10:         -23.8           2010/04/00         2010/04/00           2010/04/09         2010/04/09           2010/04/10         2010/04/10           2010/04/12         2010/04/13           2010/04/14         2010/04/14                                                                                                    |             | 「 <b>再表示</b> が<br><b> 一 </b><br>、 変更する                             | 、選択した<br>うことができま                 |
| D##2:         24           Pid         28           Pid         28                                                                                                    | B)           B)                                                                                                    | I         I           I         I                                                                                                    | 単単数字24D 課題記録字24D (1) (1) (1) (1) (1) (1) (1) (1) (1) (1)                                                                                                    | 家 仮様 一覧         出び時:           10月を表示:         (人名の)           6         7         (0)         (0)         (10)           4         (人名の)         (10)         (10)         (10)           4         (人名の)         (10)         (10)         (10)         (10)           5         (10)         (10)         (10)         (10)         (10)         (10)           5         (10)         (10)         (10)         (10)         (10)         (10)           6         (10)         (10)         (10)         (10)         (10)         (10)           6         (10)         (10)         (10)         (10)         (10)         (10)           7         (10)         (10)         (10)         (10)         (10)         (10)         (10)         (10)         (10)         (10)         (10)         (10)         (10)         (10)         (10)         (10)         (10)         (10)         (10)         (10)         (10)         (10)         (10)         (10)         (10)         (10)         (10)         (10)         (10)         (10)         (10)         (10)         (10)         (10)         (10)         (10)                                                                                                   |                                                                                                    | 再表示<br>18ページズ<br>支化期日<br>2010/04/09<br>2010/04/09<br>2010/04/19<br>2010/04/19<br>2010/04/11<br>2010/04/12<br>2010/04/13<br>2010/04/15<br>2010/04/16                                                                                                    |             | 「<br>再表示」<br>小<br>し。<br>一覧表示を<br>に、変更する                            | 「タンをクリッ<br>、選択した务<br>らことができま     |

2-9 計算機能

> 計算機能の操作手順について、融資申込の画面を例として以下に示します。

1. 融資申込仮登録画面

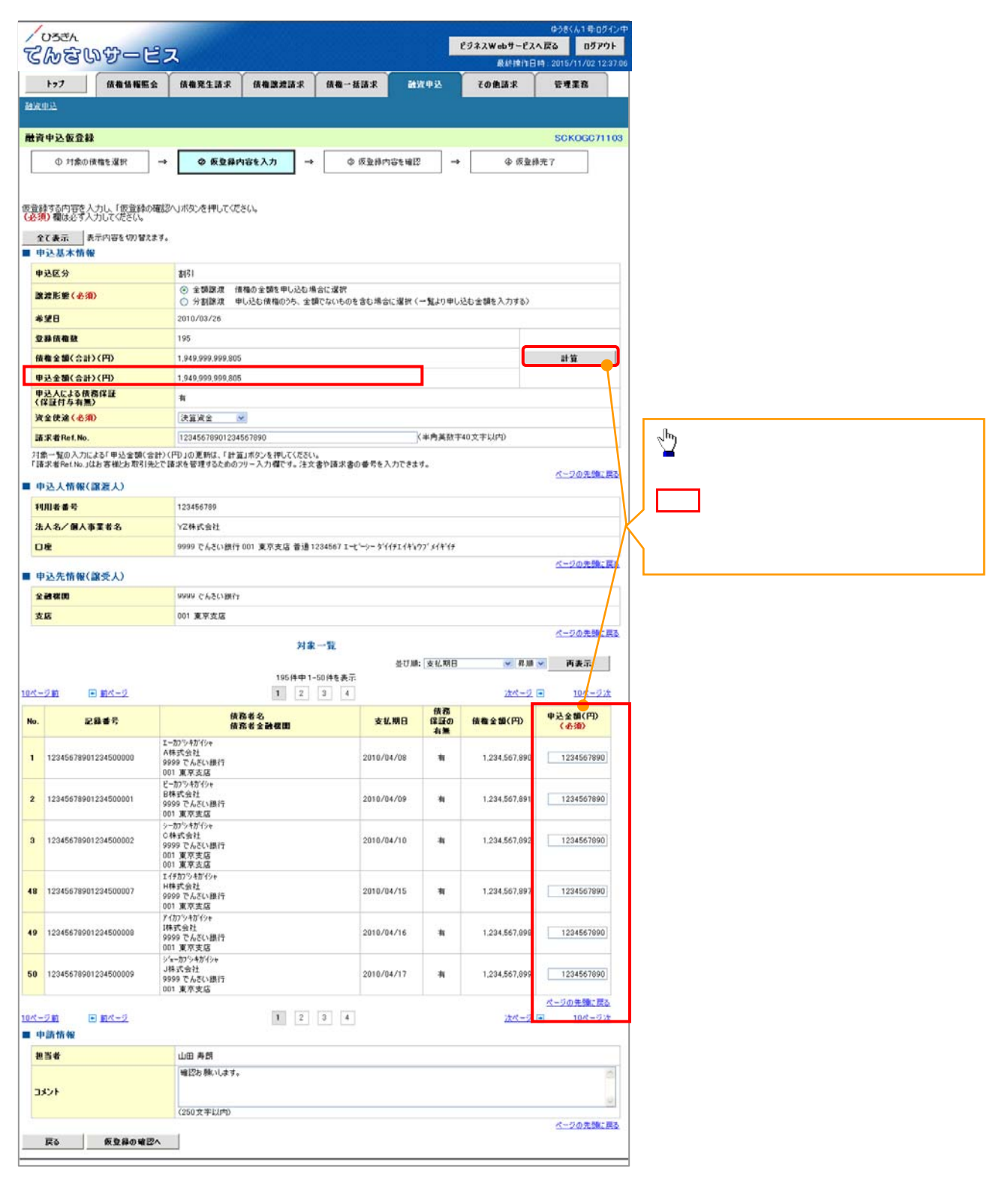